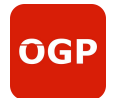

# **Online Guard Patrol Inspection Compliance** • N)) **Mobile APP** eForm Touch RFID NFC / QR Memory Central Enterprise Solution Monitor **Work Order Time Attendance** NFC **NFC** tag **QR** Code Mobile

# **User Manual**

Thanks for using Online Guard service and Property management system. For user's better experience, we recommend user to read this manual before use. And the picture in manual is an example for test, please refer to the actual APP operation interface. For better service, OGP may alter and improve the manual anytime. If you have any questions, please contact us freely.

Website: <u>https://www.vs-patrol.com/</u>

Email: vsdigitalnicole@hotmail.com

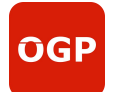

Catalogue

| 1 Overview                                                | 3  |
|-----------------------------------------------------------|----|
| 2 Basic setting for patrol                                | 4  |
| 2.1 login                                                 |    |
| 2.2 Edit "Site"                                           | 5  |
| 2.3 Edit "Route"                                          | 5  |
| 2.4 Edit "Employee"                                       | 6  |
| 2.5 Add Checkpoints                                       | 8  |
| 2.6 Set patrol schedule                                   |    |
| 3 Patrol & Reports                                        | 16 |
| 3.1 Patrol on APP                                         |    |
| 3.2 Check reports                                         | 17 |
| 3.3 Event                                                 |    |
| 4 Other settings                                          | 20 |
| 4.1 Company settings                                      | 21 |
| 4.2 Roles / permissions                                   | 21 |
| 4.3 Report subscription                                   | 22 |
| 4.4 Geofencing Function                                   | 23 |
| 4.5 Real-time monitoring                                  | 24 |
| 5 Form (Optional Function)                                | 25 |
| 5.1 Set site form template                                |    |
| 5.2 User defined form                                     | 27 |
| 5.3 Form push                                             |    |
| 5.4 Form report                                           | 29 |
| 6 Work order(Optional Function)                           | 29 |
| 6.1 Work order design                                     | 29 |
| 6.2 Real-time monitoring                                  | 31 |
| 6.3 Work order report                                     | 32 |
| 7 Attendance (Optional Function)                          |    |
| 7.1 Edit Shift                                            | 34 |
| 7.2 Add Attendance Point                                  | 34 |
| 7.3 Edit Employee's Attendance                            |    |
| 7.4 Attendance on APP                                     |    |
| 8 Patrol scanner                                          |    |
| 8.1 Install Communication Client and make server settings | 37 |
| 8.2 Download data from scanners                           | 38 |
| 8.3 Check details online                                  | 38 |
| 8.4 Save Unregistered Checkpoints                         |    |

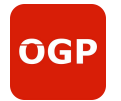

## **1** Overview

**OGP** (**Online Guard service and Property management**) includes many functional modules, such as: **1. Guard tour**: Patrol inspectors install the app client on the smart phone, scan QR or NFC codes, even GPS points, then conduct on-site inspection according to the requirements on the screen, take photos, record videos, and fill in records. Effectively ensure that the inspection management system of the enterprise can be effectively implemented. The patrol inspection can be planned, with content, results, audit and basis, with rigorous process and standardized operation, so as to avoid missed inspection and wrong inspection, and significantly improve the quality and efficiency of patrol inspection.

**2. E-form** (Optional Function): associate patrol inspection forms to replace digital forms and help digital management.

**3. Work order** (Optional Function): the process design of the work order makes the use scenario of the work order no longer limited to the customer service, and can be efficiently transferred to all relevant departments with one click. All departments in the enterprise also realize cross departmental cooperation and communication through work orders.

**4. Attendance** (Optional Function): mobile app locates attendance, supports temporary work assignment, uploads attendance data in real time, and exports reports anytime, anywhere. It is very flexible, and the robust system enables easy management of clients and employee work.

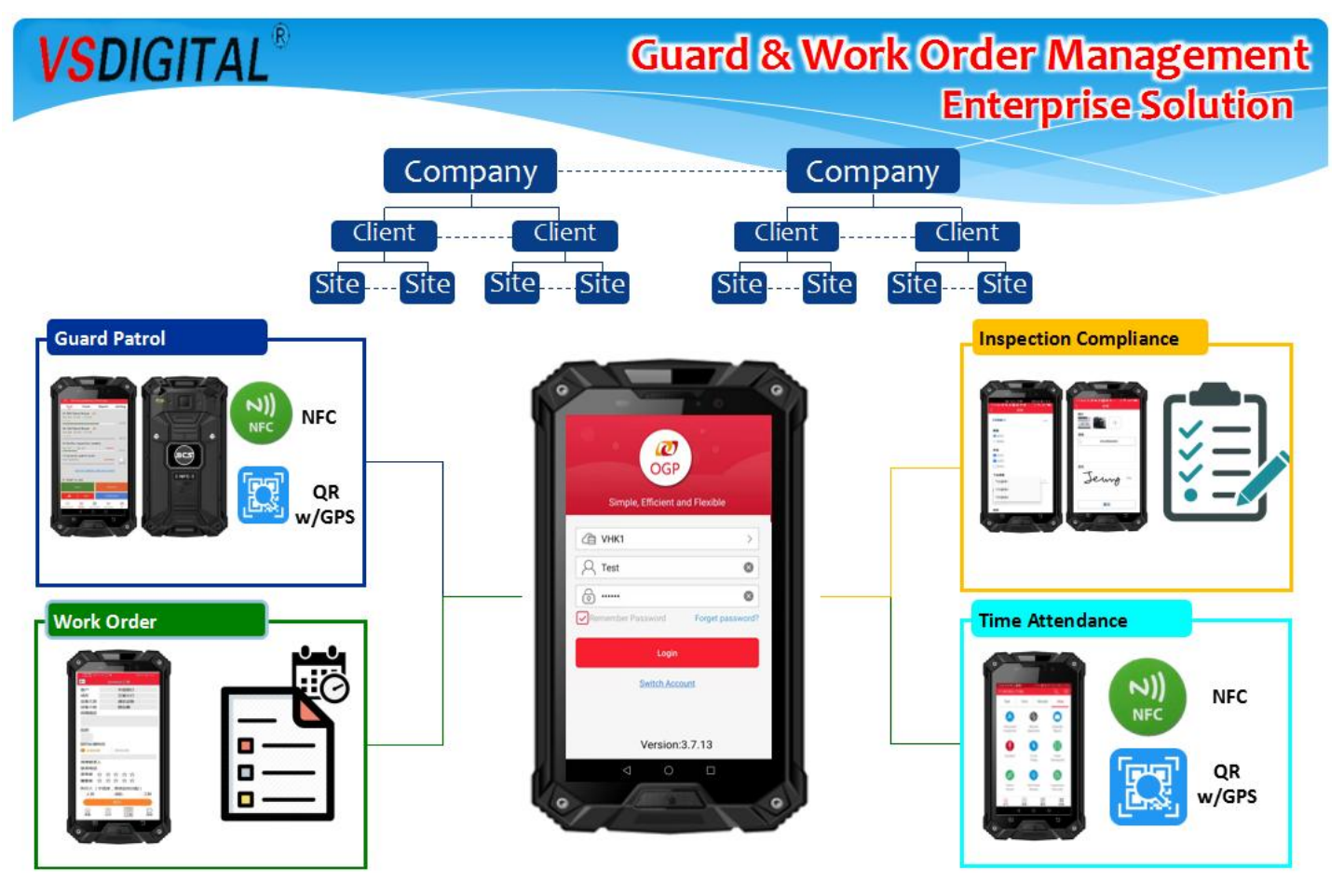

**OGP** 

**OGP (Online Guard service and Property management)** 

# 2 Basic setting for patrol

## 2.1 login

Open the browser on PC, enter the URL link to see to login the system.

https://www.ogpcloud.com/

test account ID: Test

Password: 123456

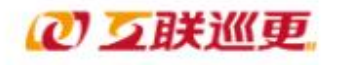

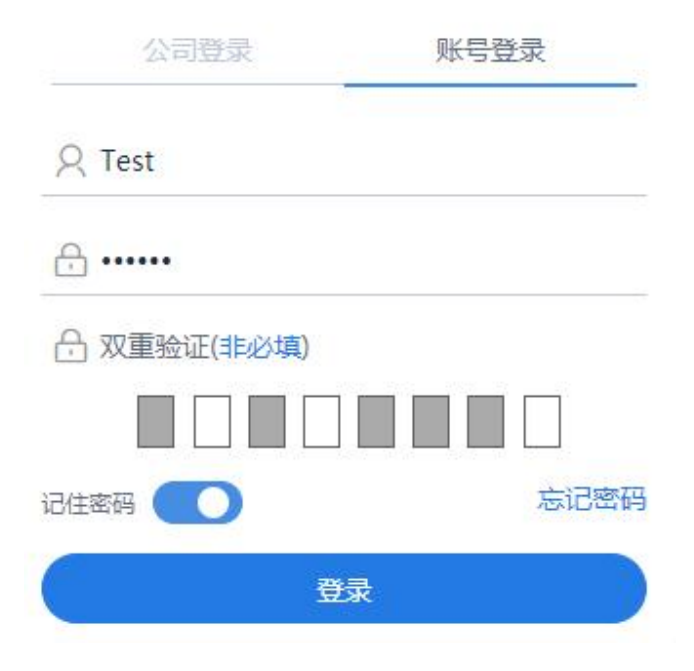

Note:

Due to the different login methods, the [name] of different users cannot be the same in the same company; the [account] of different users cannot be the same in different companies.

The function of double verification can be turned on or not. If disabled, it can be left blank.

Click "exit" in the menu bar of the system home page to exit the system.

If the user does not operate for a long time (one hour by default), the system will also exit.

2.2 Edit "Site"

**OGP** 

| Test V3.4.1.12    |                                        |                                                      |              |
|-------------------|----------------------------------------|------------------------------------------------------|--------------|
| OGP Home Orga     | nization Attendance Patrol             | Form Work Order Monitoring / Review Report           | Mobile Phone |
|                   |                                        | Add                                                  | ×            |
| Customer          | + Batch import Sites                   | New Site cannot be deleted after creation, Continue? | Î            |
| Site              | Search:                                | Customer                                             | _            |
| Employee          | Site Name 🕴 Site Catego                | Other Customers                                      | ÷            |
|                   | Inspection Site -                      | Name                                                 |              |
|                   | Test -                                 | RFID (125kHz) (use for Patrol Wand)                  |              |
|                   | Display Items 1 to 2 results , total 2 |                                                      |              |
|                   |                                        | Number                                               |              |
|                   |                                        | partition                                            |              |
|                   |                                        |                                                      |              |
| はまち持 沈阳唯守如代有限公司   |                                        | A status as                                          |              |
| 如有疑问或需要帮助,请拨打客服电话 | 5 : 4006558805                         | Save                                                 | Close        |

## 2.3 Edit "Route"

Before set routes, choose "Site" first

| 0 | GP Hom            | e Or            | ganizatio | n Atter       | ndance  | Patrol                   | Form  | Work Order              | Monit | oring / Review           | Report   | Mobile Phone              | Setup     | Downlo     | ad Logo              | ut(Test) |
|---|-------------------|-----------------|-----------|---------------|---------|--------------------------|-------|-------------------------|-------|--------------------------|----------|---------------------------|-----------|------------|----------------------|----------|
|   |                   |                 |           |               |         |                          |       |                         |       |                          |          |                           |           |            | 📍 Eng                | Jlish 🔹  |
| P | Checkpoint        |                 | Î 🕂       |               |         | œ                        |       | •                       |       |                          | Customer | Other Custome             | rs 👻      | Site T     | est<br>hspection Sit | <b>↓</b> |
| P | Patrol Route      |                 | Sear      | :h:           |         |                          |       |                         |       |                          |          |                           |           | Т          | est<br>Exc           |          |
|   | Patrol Schedule   |                 |           |               |         |                          |       |                         |       |                          |          |                           |           |            | EXC                  |          |
| • | Employee (Patrol  |                 | D         | Route<br>Name | ÷       | Number of<br>Checkpoints | A.    | Numbers of<br>Employees | \$    | Number of E<br>Schedules | ffective | Supervisor w     Reminder | ho subscr | ibes to Pa | trol  Sit            | (e 👙     |
| • | Post              | $ \rightarrow $ |           | No.2          | 4       | Add                      |       | Add                     |       | <u>0</u>                 |          | Add                       |           |            | Te                   | st 🖄     |
|   | Patrol Scanner    |                 | Disp      | ay Items 1    | to 1 re | esults , total 1         | Items |                         |       |                          |          |                           |           |            | PgUp                 | 1 PgDn   |
|   | Preset Incidents  | Title           |           |               |         |                          |       |                         |       |                          |          |                           |           |            |                      |          |
|   | Patrol Suspension | reason          |           |               |         |                          |       |                         |       |                          |          |                           |           |            |                      |          |

Then click "+" to add routes for Site, type Route name & Save

| OGP Home                                  | Organization Attendance                            | atrol Form Work Order Monitoring / Review Report Mobil | le Pl  |
|-------------------------------------------|----------------------------------------------------|--------------------------------------------------------|--------|
|                                           |                                                    | Add                                                    | ×      |
| Patrol Route                              | Search:                                            | Dynamic Patrol Route @     Route Name                  |        |
| Patrol Schedule     Employee (Patrol)     | Route Num                                          | No.3<br>REID (125kHz) (use for Patrol Wand)            | 4<br>8 |
| Post                                      | Name         Check           Image: No.1         3 |                                                        | ļ,     |
| Patrol Scanner     Preset Incidents Title | Display Items 1 to 1 results                       | Contact 1                                              |        |
| Patrol Suspension reaso                   |                                                    | Contact Number                                         |        |
|                                           |                                                    |                                                        |        |

#### Add checkpoints & employees to route later

| OGP Hom          | Organization | Attendance         | Patrol Form             | n Work Order            | Monitoring / Review Re            | eport Mob     | bile Phone Se              | etup Dowr      | iload L  | ogout(Te | est) |
|------------------|--------------|--------------------|-------------------------|-------------------------|-----------------------------------|---------------|----------------------------|----------------|----------|----------|------|
|                  |              |                    |                         |                         |                                   |               |                            | 5              |          | English  | *    |
| Checkpoint       |              |                    | •                       | •                       | Cu                                | stomer Oth    | ner Customers              | ✓ Site         | Basic    |          | ~    |
| Patrol Route     | Search       | <b>y</b>           |                         |                         |                                   |               |                            |                |          | Freed    | DDE  |
| Patrol Schedule  |              |                    |                         |                         |                                   |               |                            |                |          | Excel    | PDF  |
| Employee (Patrol |              | Route N<br>Name C  | lumber of<br>heckpoints | Numbers of<br>Employees | Number of Effective     Schedules | ve 🕴 Su<br>Re | upervisor who s<br>eminder | ubscribes to I | Patrol 👌 | Site 🕴   |      |
| Post             |              | No.1 A             | .dd                     | Add                     | <u>0</u>                          | A             | dd                         |                |          | Basic    | *    |
| Patrol Scanner   | <br>Display  | v Items 1 to 1 res | ults total 1 Items      |                         |                                   |               |                            |                | Pallo    | 1        | PaDn |
| Preset Incidents | itle         | y items i to i res |                         |                         |                                   |               |                            |                | rgop     |          | rgon |

## 2.4 Edit "Employee"

**OGP** 

In employee interface, you can view and set all employees in the system. These employee accounts can access different functional modules of the system and app according to the settings.

|    | Cur                |         | 00       | GΡ      | (On          | line          | Gua         | rd se      | rvic  | e an         | d Prop       | pert     | y m      | ana       | age          | eme                   | nt              | )               |
|----|--------------------|---------|----------|---------|--------------|---------------|-------------|------------|-------|--------------|--------------|----------|----------|-----------|--------------|-----------------------|-----------------|-----------------|
| 00 | SP Hom             | ne Orga | anizatio | n /     | Attendance   | Patrol        | Form        | Work Order | Monit | oring / Revi | ew Report    | Mobile F | hone     | Setup     | Dow          | nload L<br>7 <b>P</b> | ogout<br>Englis | t(Test)<br>sh ▼ |
|    | Customer           |         | +        |         | <b>a</b>     | Batch impoi   | t Employees |            |       | •            | Customer     | Other C  | ustomers | ~         | Site         | Test                  |                 | ~               |
|    | Site<br>Department |         | Searc    | :h:     |              |               |             |            |       |              |              |          |          |           |              |                       | Excel           | PDF             |
|    | Employee           |         | 0        | S/N     | State 🕴      | Name          | Account     | ♦ QR ♦     | NFC   | WEB<br>Login | Attendance 👙 | Patrol   | Form     | ♦ W<br>Or | ork<br>der 🔶 | Site<br>authority     | ¢               | Role<br>Name    |
|    |                    |         |          | 1       |              | Test          | <u>Test</u> |            |       | 1            | X            | <u>√</u> | X        | X         |              | Company               | Ý               | admin           |
|    |                    |         |          | 2       | 0            | Test01        | <u>01</u>   |            |       | X            | <u>√</u>     | <u>√</u> | <u>√</u> | <u>√</u>  |              | This Site             |                 | Inspector       |
|    |                    |         |          | 3       | 0            | Test02        | <u>02</u>   |            |       | X            | X            | ¥        | X        | X         |              | This Site             |                 | Inspector       |
|    |                    |         | 4        |         |              |               |             |            |       |              |              |          |          |           |              |                       |                 | •               |
|    |                    |         | Displ    | ay Iten | ns 1 to 3 re | sults , total | 3 Items     |            |       |              |              |          |          |           |              | PgUp                  | 1               | PgDn            |

#### When adding Employees, also choose "Site" first

| OGP Home   | Organization Attendance | Patrol Form            | Work Order | Monitoring / Revie | w Report     | Mobile Phone      | Setup | Dowr          | nload Logo             | out(Test)    |
|------------|-------------------------|------------------------|------------|--------------------|--------------|-------------------|-------|---------------|------------------------|--------------|
|            |                         |                        |            |                    |              |                   |       |               | P Eng                  | jlish 🔻      |
| Customer   |                         | Batch import Employees | s          | •                  | Customer     | Other Customer    | 's 🔹  | Site          | Inspection Sit         | te 🗸         |
| 🖵 Site     |                         |                        |            |                    |              |                   |       |               | Inspection Sit<br>Test | te           |
| Department | Search:                 |                        |            |                    |              |                   |       |               | Exce                   | el PDF       |
| Employee   | S/N State               | Name  Account          | ♦ QR ♦ N   | FC                 | Attendance 🝦 | Patrol  For       | m 🔶   | Work<br>Order | Site<br>authority      | Role<br>Name |
|            | □ 1                     | Test Test              |            | 1                  | X            | <u>√</u> <u>X</u> |       | X             | Company                | admin        |
|            | Display Items 1 to 1 re | sults , total 1 Items  |            |                    |              |                   |       |               | PgUp                   | 1 PgDn       |

## Click "+" to add employee,set "Account" & "Name"

| OGP Home   | Organization Attendance | Patrol Form Work Order           | Monitoring / Review | Report Mobile Phone | Setup Download |
|------------|-------------------------|----------------------------------|---------------------|---------------------|----------------|
|            |                         | Add                              |                     |                     | ×              |
| Customer   |                         | Basics Attendance Patr           | ol                  |                     | e              |
| Site       | Search:                 | Employee Attributes @            |                     |                     |                |
| Department |                         | Attendance Patrol Form           | Work Order Allow    | WEB L               |                |
| Employee   | S/N State               | Department                       |                     | N C                 | ÷<br>h         |
|            |                         | [1] Inspection department        | ~                   |                     | n              |
|            | 4                       | Account (Initial Password123456) | Name                |                     |                |
|            | Display Items 1 to 1    | 03                               | Test                | 3                   | P              |
|            |                         | Employee Number                  | Comm                | only use Name 🕢     |                |
|            |                         |                                  | Test                | 3                   |                |
|            |                         | attendance code / QR code        | NFC ca              | ird                 |                |

Choose Role's right, to be Patrol administrator or Manager or Inspector, different IDs have different right.

**OGP** 

# OGP (Online Guard service and Property management)

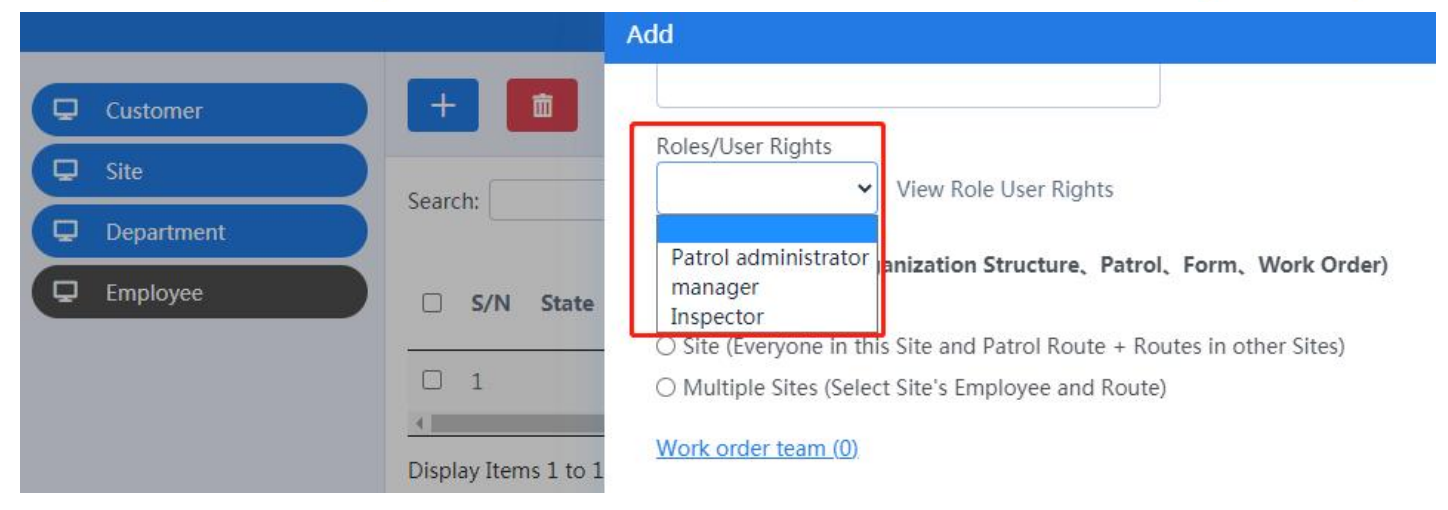

#### Then set Manageable site for employee, choose site & select route

| Add                                                                   | X                                            |             |  |  |  |
|-----------------------------------------------------------------------|----------------------------------------------|-------------|--|--|--|
|                                                                       | Select Route                                 | ×           |  |  |  |
| Roles/User Rights                                                     | Customer Other Customers                     | ~           |  |  |  |
| View Role User Rights                                                 | Site Inspection Site                         | Ý           |  |  |  |
| Manageable site (Organization Structure、Patrol、Form、Work Order)       | Search: Inspection Site<br>Test              |             |  |  |  |
| Own (Own Routes)                                                      |                                              |             |  |  |  |
| Site (Everyone in this Site and Patrol Route + Routes in other Sites) |                                              | \$          |  |  |  |
| Routes in other Sites                                                 | □ No.1                                       |             |  |  |  |
|                                                                       | Display Items 1 to 1 results , total 1 Items | PaUp 1 PaDn |  |  |  |
| No Data found                                                         |                                              |             |  |  |  |
| O Multiple Sites (Select Site's Employee and Route)                   |                                              |             |  |  |  |

#### Then can get new employee IDs, also can give them different work setting, just click v or X

| P | Customer   | +     |     | <b>a</b> | Batch import | Employees   |      |       |   | •            | Customer     | Other Cus | tomers   | ✓ Site        | Test              | ~            |
|---|------------|-------|-----|----------|--------------|-------------|------|-------|---|--------------|--------------|-----------|----------|---------------|-------------------|--------------|
| • | Site       | Searc | h.  |          |              |             |      |       |   |              |              |           |          |               | Fued              | DDF          |
| Q | Department | Searc |     |          |              |             |      |       | _ |              |              |           |          |               | EXCE              | PDF          |
| Q | Employee   |       | S/N | State 🝦  | Name 🝦       | Account     | ♦ QR | ♦ NFC | ¢ | WEB<br>Login | Attendance 🕴 | Patrol 🝦  | Form 👙   | Work<br>Order | Site<br>authority | Role<br>Name |
|   |            |       | 1   |          | Test         | <u>Test</u> |      |       |   | $\checkmark$ | X            | <u>√</u>  | X        | X             | Company           | admin        |
|   |            |       | 2   | 0        | Test01       | <u>01</u>   |      |       |   | X            | <u>√</u>     | <u>√</u>  | <u>√</u> | <u>√</u>      | This Site         | Inspector    |
|   |            |       | 3   | 0        | Test02       | <u>02</u>   |      |       |   | X            | X            | <u>√</u>  | X        | X             | This Site         | Inspector    |

#### Add employee ID to Route before patrol, otherwise patrol will be treated as Random, not as per Schedule.

## 2.5 Add Checkpoints

Checkpoints can be entered manually or imported in batch in the system, or in app. The patrol point can be one or more of QR code, NFC card, Bluetooth card or RFID card, or even a GPS positioning point.

#### 2.5.1 Add Checkpoints on PC

ÔGF

| OGP Hom           | e Organization | Attendan      | ce Patrol Form               | Work Order        | Monitoring / Review      | Report   | Mobile Phone   |     | Download     | Logout(T          | lest)    |
|-------------------|----------------|---------------|------------------------------|-------------------|--------------------------|----------|----------------|-----|--------------|-------------------|----------|
|                   |                |               |                              |                   |                          |          |                |     | 🛛 🔋          | English           | •        |
| Checkpoint        |                |               | Patch import Patrol C<br>Add | bocknointe        | _                        | Customer | Other Customer | s 🗸 | Site Inspect | tion Site         | ~        |
| Patrol Route      |                |               | Name                         |                   |                          | -        |                |     |              |                   | <b>A</b> |
| Patrol Schedule   | Canada         |               |                              |                   |                          |          |                |     |              | _                 |          |
| Employee (Patrol  | Search         | n             | QR code Number (Spe          | ecial symbols suc | h as Emoji are not suppo | orted)   |                |     |              | Excel             | PDF      |
| Post              |                | S/N Chec      |                              |                   |                          |          | Associated Ro  | ute | 🕴 Site       |                   | ÷        |
| Patrol Scanner    |                | 1 01(U        | NFC card                     |                   |                          |          |                |     | Inspec       | ction Site        |          |
| Preset Incidents  | itle 🛛         | 2 02(U        |                              |                   |                          |          |                |     | Inspec       | ction Site        |          |
| Patrol Suspension | reason         | 3 <b>03(U</b> | Bluetooth                    |                   |                          |          |                |     | Inspec       | <u>ction Site</u> |          |
|                   | Displa         | y Items 1 to  | RFID (125kHz) (use fo        | r Patrol Wand)    |                          |          |                |     | Pgl          | Up 1              | PgDn     |
|                   | -              |               |                              |                   | Save                     | Close    |                |     |              |                   |          |

Choose Site first then click "+" to type checkpoint information manually.

(a) Fill in at least one QR code number, NFC sensor card, Bluetooth, RFID card number or location coordinates.(b) The route is set in "patrol route", and this interface can only be viewed.

(c) Electronic fence (location) can be set for patrol points for patrol monitoring and anti cheating monitoring.

| GPS Locat     | ion        |           |           |      |  |
|---------------|------------|-----------|-----------|------|--|
| Select        | location   |           |           |      |  |
| GPS Lo        | cationAnti | Fraud 🗆 G | PSCheckpo | pint |  |
| Grace Per     | iod        |           |           |      |  |
| ○ <b>100m</b> | ○ 200m     | ○ Custom: |           |      |  |

a) Location Anti Fraud: if this function is checked, the employee's mobile phone will be located by GPS during patrol. When the mobile phone location and patrol point location are outside the allowable error range, the employee will be required to take anti cheating photos. Managers can view relevant information in the report for approval.

b) Automatic position matching: if this function is checked, the patrol point will be used as GPS patrol point. The mobile app determines whether to reach the patrol point through automatic positioning. When reaching the patrol point, app will automatically save the patrol record without manual operation. This function is suitable for patrol scenes in open space with good GPS signals in a wide range such as expressway or deep forest fire prevention. This function does not require the exact position of the patrol point (tens to hundreds of meters), and the power consumption of the mobile phone is large. It is not recommended to use indoor patrol.

#### 2.5.2 Add Checkpoints on APP

#### 1 Scan QR code to download & install

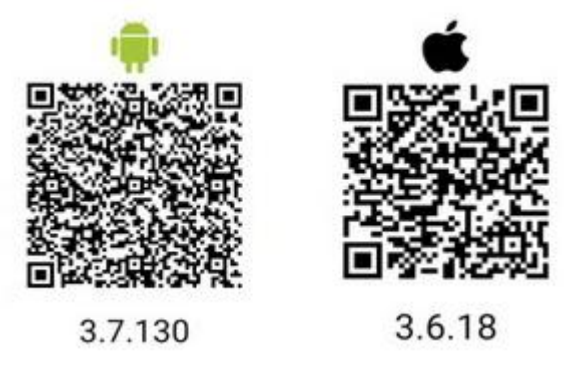

#### 2 login APP

When login the app for the first time, you need to confirm whether the host setting is correct. According to the host IP provided, you can directly click and check the corresponding host server, or add the required host IP through the "+" in the upper right corner.

| <         | +   |                       |              |
|-----------|-----|-----------------------|--------------|
| Host List |     |                       |              |
| Addr      | ess | app.hulianxun.com     |              |
| Nar       | ne  | Patrol Inspection 3.0 |              |
| Addr      | ess | app.ogpcloud.com      | ,            |
| Nar       | ne  | VHK1                  | $\checkmark$ |

After setting the host, you can return to the login interface, enter ID and password to login APP.Test account ID: TestPassword: 123456

Checkpoint tags information only can be added by **admin ID** on APP.

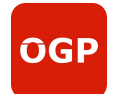

| Simple, Efficient a | and Flexible     |  |  |  |
|---------------------|------------------|--|--|--|
| 合 VHK1              | >                |  |  |  |
| A Test              | ۲                |  |  |  |
| <b>•••••</b>        | 8                |  |  |  |
| Remember Password   | Forget password? |  |  |  |
| Login               |                  |  |  |  |
| Switch Account      |                  |  |  |  |

Note: after installing app for the first time or uninstalling and reinstalling app for the first time, the host needs to be set before logging in app for the first time, and then app will remember the previous settings.

#### 3 Set patrol points by app

Click "Patrol" on bottom of app, then choose "Setting" and click "Enter Checkpoint".

| Q Test           | (Off Duty)   |                  |        |  |  |  |
|------------------|--------------|------------------|--------|--|--|--|
| Task             | Setting      |                  |        |  |  |  |
| Post             |              |                  |        |  |  |  |
| 🖨 Ent            | er Checkpoir | nt               | >      |  |  |  |
| Patrol Route     |              |                  |        |  |  |  |
| Patrol Schedule  |              |                  |        |  |  |  |
| 8 Personnel      |              |                  |        |  |  |  |
| 🖨 Sca            | in Checkpoir | nts              | >      |  |  |  |
| L)<br>Attendance | Patrol W     | ork Order Messag | ges Me |  |  |  |

#### Choose the Site you want to add checkpoints and click blue "+"

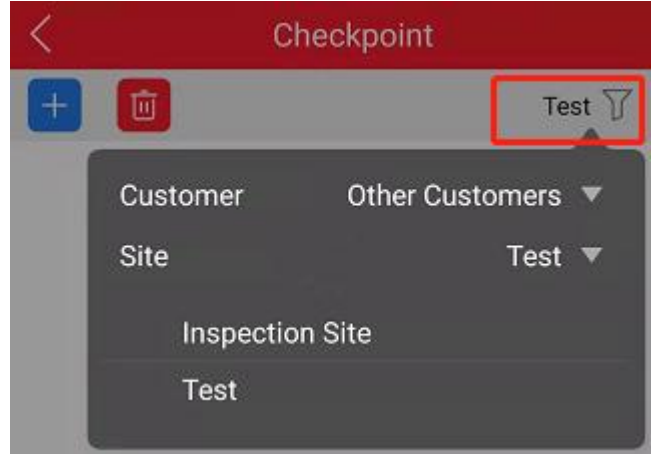

There are QR code, NFC, Bluetooth and GPS checkpoints to set, you can choose then ones you need. First give "Checkpoint Name" and Confirm

**OGP** 

# **OGP (Online Guard service and Property management)**

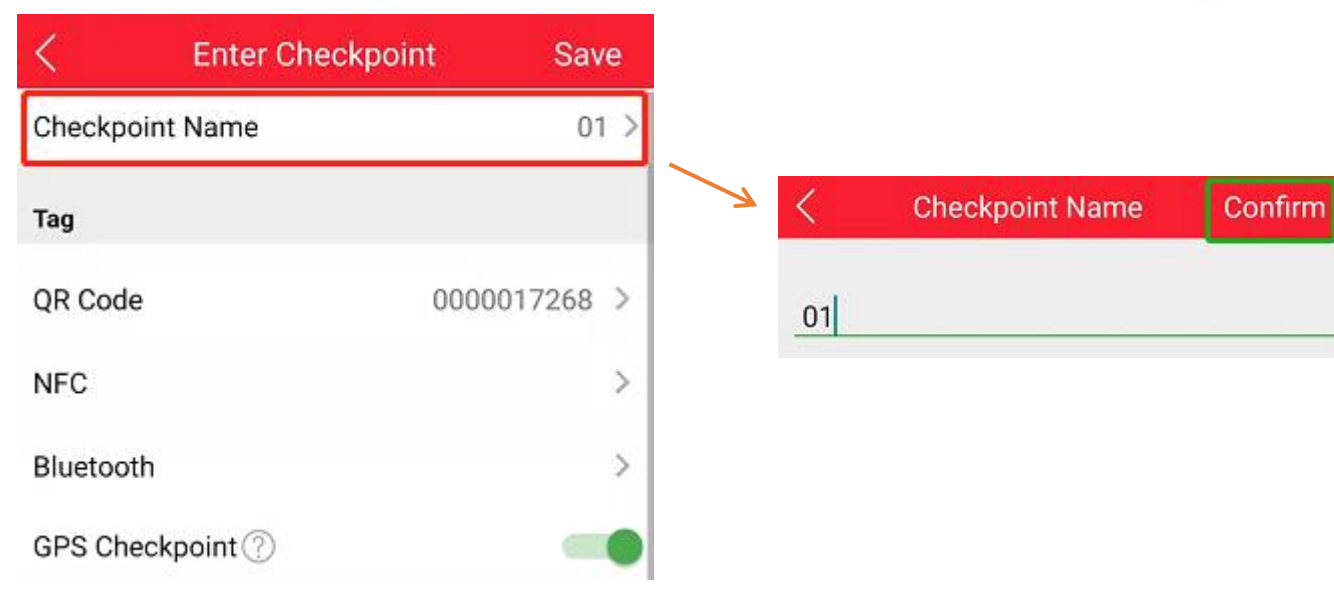

If want to add QR Code, click "Scan Existing QR Code" to add new QR codes and "Confirm" Then can see QR code number and click "Save"

| <                      | Checkpoint QR             | Confirm  | <        | Enter Checkpoint         | Save        |
|------------------------|---------------------------|----------|----------|--------------------------|-------------|
|                        | 互联巡更。                     |          | Checkp   | oint Name                | 01 >        |
|                        | <b>1362</b>               | 1        | Tag      |                          |             |
|                        | CO<br>S R H M TE          |          | QR Cod   | e 00                     | 000017268 > |
|                        |                           |          | NFC      |                          | >           |
|                        |                           |          | Bluetoc  | th                       | >           |
|                        | No.0000017270             |          | GPS Ch   | eckpoint ⑦               | -           |
|                        | Test                      |          | Location | And Area                 |             |
|                        | Click Save to Album       |          | GPS Lo   | cation ⑦                 |             |
| Scan                   | Existing QR Code          | >        | GPS An   | ti-Fraud 🕜               | None >      |
| Rando                  | omly Generated QR Code    |          | Unlock   | then slide map to change |             |
| Manually Enter QR Code |                           | Location |          |                          |             |
| QR code                | also can be DELETE or RE- | SCAN     |          |                          |             |

ÔGP

# **OGP (Online Guard service and Property management)**

| Che             | ckpoint Name                 |        | 02 >         |
|-----------------|------------------------------|--------|--------------|
| Tag             |                              |        |              |
| QR              | Code                         |        | 0000017269 > |
| NFC             | ;                            |        | >            |
| Blue            | etooth                       |        | >            |
| GF <sup>-</sup> | <b>QR Code</b><br>0000017269 |        |              |
| GI<br>GI        | CANCEL                       | DELETE | RE-SCAN      |

## 2.6 Set patrol schedule

Set patrol schedule for routes. Includes daily schedule, weekly schedule, monthly schedule and user-defined periodic schedule; can set the effective period of the schedule or the effective period of each year; It supports patrol in a specific order, random sampling inspection and temporary patrol inspection.

To prevent errors in the task being executed, the schedule cannot be modified after being added. Please check it carefully before saving. If you want to modify a schedule, you can only end the original schedule and add a new one.

First choose Site, then click blue "+" to add:

| OGP        | Home     | Orga | nization | Attendanc | e Patrol | Form    | Work Order | Monitoring / Revie | w Report        | Mobile Phone   | Setup   | Dow  | nload | Logout(Test) |   |
|------------|----------|------|----------|-----------|----------|---------|------------|--------------------|-----------------|----------------|---------|------|-------|--------------|---|
|            |          |      |          |           |          |         |            |                    |                 |                |         | 8    | 7 🔞   | English 💌    |   |
| Checkpoir  | nt       |      | +        |           |          |         | -          |                    | Customer        | Other Customer | s 🗸     | Site | Basic |              | ~ |
| Patrol Rou | ute      |      |          |           |          |         |            |                    |                 |                |         |      | Test  |              |   |
| Patrol Sch | edule    |      | Search:  |           |          |         |            |                    |                 |                |         |      |       | Excel PDF    |   |
| Employee   | (Patrol) |      |          | Route     | Schedu   | le Type | ♦ Start    | ♦ End ♦ So         | hedule Activati | on Date        | tend of | date | ∳ S   | Site 🔶       | ¢ |

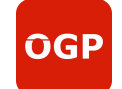

| Add            |                           |                          |             | ×     |
|----------------|---------------------------|--------------------------|-------------|-------|
| Select Route   | No.1<br><u>Checkpoint</u> |                          | •           | Î     |
| Schedule Typ   | e                         |                          |             |       |
| Daily Schee    | dule $\bigcirc$ Weekly So | chedule $\bigcirc$ Month | ly Schedule |       |
| ○ Recurring I  | Period                    |                          |             |       |
| Start Date     |                           | Expiration Date          | 0           |       |
|                | -                         | Forever                  |             |       |
| Start Time     |                           |                          |             |       |
| 00:00          | )0:00 (hh:mm)             |                          |             |       |
| Patrol Duratio | on(min)                   |                          |             |       |
| 60             | (                         | 1~1439)                  |             |       |
|                |                           |                          | Create      | Close |

(a) Select route: select the patrol route to which you want to add a schedule

(b) Employee and Checkpoint: you can view the Employee and Checkpoint settings of the current route. It can only be viewed and cannot be modified.

(c) Schedule type: the patrol schedule supports multiple plan types to meet various patrol needs.

|          | Start Date        | Schedule Start Date                                                           |  |  |
|----------|-------------------|-------------------------------------------------------------------------------|--|--|
|          | Expiration Date   | Schedule deadline                                                             |  |  |
|          | Start Time        | Scheduled start time of each day                                              |  |  |
|          | Patrol Duration   | Duration of each Schedule (less than 24 hours)                                |  |  |
|          | Grace Period      | Allowable error of Schedule start and end time                                |  |  |
| Daily    |                   | The number of times a guard tour is required within the set start time and    |  |  |
|          | Patrol Frequency  | guard tour duration.                                                          |  |  |
| Schedule |                   | Each patrol is called a patrol task.                                          |  |  |
|          | Checknoint        | By default, the plan needs to patrol all patrol points, or it can be set to   |  |  |
|          | Спескропп         | random sampling mode.                                                         |  |  |
|          | Sequential Patrol | Whether it is necessary to patrol in order in all patrol point modes          |  |  |
|          | Sequential Type   | Positive sequence, reverse sequence and positive reverse sequence can be used |  |  |

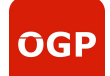

|   |                       | In random sampling mode, the number of patrol points to be sampled.         |
|---|-----------------------|-----------------------------------------------------------------------------|
|   | Random Patrol         | The minimum number is 1, and the maximum number does not exceed the         |
|   |                       | total number of patrol points.                                              |
|   | Working day           | The patrol plan will be generated only on the selected workday. Multiple    |
| - |                       | choices are allowed.                                                        |
|   | Datah Cabadula Craata | The default planned quantity is 1. Generate a plan by setting. You can also |
|   | Batch Schedule Create | batch generate multiple plans.                                              |

#### Schedule Type

- O Recurring Period

| Sunday            | ~ |       |                 |
|-------------------|---|-------|-----------------|
| Schedule End date |   |       |                 |
| Sunday            | ~ |       |                 |
| Start Date        |   | Ex    | piration Date 🚱 |
|                   |   | ~ ]   | Forever         |
| Patrol Frequency  |   |       |                 |
| 1                 |   | (1.1) | 0)              |

#### Checkpoint

| 0 | AII | Check | points | 0 | Random | Patrol |
|---|-----|-------|--------|---|--------|--------|
| ~ |     |       |        | - |        |        |

#### Number of Random Inspection Checkpoints

| 1 | (Maximum number of Checkpoints: 0) |
|---|------------------------------------|
|   |                                    |

|          | Schedule Start<br>Date | What day of the week each Schedule begins. When the Schedule start date is the same as the end date, it means that the Schedule is only implemented for one day. |
|----------|------------------------|----------------------------------------------------------------------------------------------------|
| Mookly 9 | Calculation            |                                                                                                    |
|          | Schedule end           | The end date of each Schedule week. When the Schedule start date is the same as                                                                                  |
|          | date                   | the end date, it means that the Schedule is only implemented for one day.                                                                                        |
| Monthly  | Start date             | Schedule Start Date                                                                                                    |
| Schedule | closing date           | Schedule deadline                                                                                                    |
|          | Patrol                 | The number of patrols required for each plan between the Schedule start date and                                                                                 |
|          | Frequency              | end date. Each patrol is called a patrol task.                                                                                                    |

**ÔGP** OGP (Online Guard service and Property management) By default, the plan needs to patrol all patrol points, or it can be set to random Checkpoint sampling mode. Recurring Period Recurring Period (Days) 2  $(2 \sim 365)$ Effective every year Start Date Expiration Date 🚱 Forever Patrol Frequency (1-10)1 Checkpoint O All Checkpoints 
 Random Patrol Number of Random Inspection Checkpoints 1 (Maximum number of Checkpoints: 0) Recurring Period (days) More than one day, less than one year.

|                  | Effective every year | According to the set start date and end date (month/day)                                              |
|------------------|----------------------|----------------------------------------------------------------------------------------------------|
| Recurring Period | Start date           | Schedule Start Date                                                                                   |
|                  | closing date         | Schedule deadline                                                                                     |
|                  | Checkpoint           | By default, the Schedule needs to patrol all patrol points, or it can be set to random sampling mode. |

Employee ID need to get tasks as per schedules by click "get the latest tasks" before patrol.

# **3 Patrol & Reports**

# 3.1 Patrol on APP

Login APP by inspector ID (test ID:01 PW:123456), Click "patrol" icon at bottom, then can get task automatically (or click Get the latest Task and Form manually if task not updated), click "Scan" to scan the tags which have been added to route & schedule, it will show scan successfully, and task will show green as shown in below picture.

**OGP** 

# **OGP (Online Guard service and Property management)**

| Task                                | Form                      | Report        | Setting        |
|-------------------------------------|---------------------------|---------------|----------------|
| HI 120 Patr<br>03-08 11:0           | ol Route<br>00→13:00      | ×             |                |
| HI 120 Patr<br>03-08 15:0<br>HI 120 | ol Route  ≠<br>00 → 17:00 |               | - 7/10         |
| HI facility in                      | spection w                | eekly         |                |
| 03-07 → 0                           | 03-10                     | Week          | <b>ly</b> 7/25 |
| HI dynamic<br>Not started           | patrol route              | e<br>Dynam    | iic            |
| G                                   | et the latest             | Task and For  | m              |
| 🍵 Post:Hi                           | 120                       |               |                |
| Sc                                  | an                        | Incid         | dent           |
| *                                   | sos                       | Suspe         | ension         |
| ()<br>Attendance                    | Patrol Work               | Drder Message | e Me           |

When testing, can use mobile APP scan QR tags on OGP software to make test more easily.

| OGP            | Home         | Organization | Attendance         | Patrol          | Form      | Work Order | Monitoring / Review | Report   | Mobile Phone   | Setup      | Downloa | id Logout(   | Test)                           |
|----------------|--------------|--------------|--------------------|-----------------|-----------|------------|---------------------|----------|----------------|------------|---------|--------------|---------------------------------|
|                |              |              |                    |                 |           |            |                     |          |                |            |         | P Englis     | h 💌                             |
| Checkpoir      | nt           | ) Î 🕂        |                    | Batch import    | Patrol Ch | eckpoints  | -                   | Customer | Other Customer | rs 🗸       | Site Ba | isic         | ~                               |
| 🖵 🛛 Patrol Rou | ıte          |              |                    | Г               |           |            |                     |          |                |            |         |              |                                 |
| Patrol Sch     | edule        | Cearc        | -b-                |                 |           | ini<br>Sin |                     |          |                |            |         |              | 205                             |
| Employee       | (Patrol)     | Searc        |                    |                 | 躢         | 66 - C     |                     |          |                |            |         | Excel        | PDF                             |
| 🖵 Post         |              |              | S/N Checkpo        | int             |           | ber        | 🕴 GPS L             | ocation  | Associa        | ited Route |         | Site         | $\frac{\mathbb{A}}{\mathbb{V}}$ |
| Patrol Sca     | nner         |              | 1 01               |                 | 89        | 0000017268 |                     |          | No.1           |            |         | <u>Basic</u> |                                 |
| Preset Inci    | idents Title |              | 2 <b>02</b>        |                 | 89        | 0000017269 |                     |          | No.1           |            |         | Basic        |                                 |
| Patrol Susp    | ension reaso |              | 3 03               |                 | 88        | 0000017270 |                     |          | No.1           |            |         | <u>Basic</u> |                                 |
|                |              | Displa       | ay Items 1 to 3 re | sults , total 3 | Items     |            |                     |          |                |            |         | PgUp 1       | PgDn                            |

## **3.2 Check reports**

The patrol reports include Calendar report, Static Tour report, Dynamic Patrol Report, etc. Reports can be exported as Excel or PDF file.

17

Website: <u>https://www.vs-patrol.com/</u>

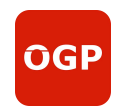

| OGP Home                                                      | Organization Patrol          | Monitoring / Review Rep             | ort Mobile Phone Setup                                                  | Download Logout(GWC)                    |                       | 🗊 የ English 🔹  |
|---------------------------------------------------------------|------------------------------|-------------------------------------|-------------------------------------------------------------------------|-----------------------------------------|-----------------------|----------------|
| Patrol Report     Calendar Report     Static Tour Summary     | Customer<br>Site<br>Employee | All       All       All             | Route     All       Checkpoint     All       Time Period     2022-08-11 | ✓<br>✓<br>00:00:00 ~ 2022-08-11 23:59:5 | <u>+Sub:</u>          | cribe Email    |
| Static Tour Detail     Static Tour Missed     Activity Report | Search:                      |                                     |                                                                         |                                         |                       | Excel PDF      |
| Patrol Record Report                                          | Customer                     | Site     Patro                      | N Route 💠 Checkpoint                                                    | Patrol Time                             | Employee 💠 Anti-Fraud | Schedule       |
| Checkpoint                                                    |                              | Inspection Site                     | Fire Pump Room                                                          | 2022-08-11 07:35:59                     | Bu Sulba 💡            | Dynamic patrol |
| <ul> <li>Dynamic Patrol Report</li> </ul>                     |                              |                                     |                                                                         | 2022-08-11 07:00:31                     | gwc 💡                 | Dynamic patrol |
|                                                               | Display Items                | 1 to 2 results , total 2 Items Disp | olay 20 🗸 results                                                       |                                         |                       | PgUp 1 PgDn    |

#### 1 Calendar Report

It can be marked with different colors according to the patrol completion of different customers in the whole month. Click one of the days with the mouse to pop up the patrol details of the day for viewing.

|     |     | Da  | No.1<br>ily Patr | ol   |      |     | Patrol Review - Rou  | te                      |                        |                   |                        |             |
|-----|-----|-----|------------------|------|------|-----|----------------------|-------------------------|------------------------|-------------------|------------------------|-------------|
| Č.  |     | 2   | 022/02           | 2    |      |     |                      |                         |                        | 🗆 Display only da | ata with 'undeterr     | nined Emplo |
| SUN | ONE | TWO | THREE            | FOUR | FIVE | SAT | Daily Schedule       | No.1                    |                        |                   |                        |             |
| ľ   |     | 01  | 02               | 03   | 04   | 05  | Other related Tasks  | 1                       |                        |                   |                        |             |
| 06  | 07  | 08  | 09               | 10   | 11   | 12  | Date                 | Time Period             |                        | Cancel Patrol     | Should be<br>Patrolled | Pass        |
| 13  | 14  | 15  | 16               | 17   | 18   | 19  | today                | 16:40~17:40             | (Schedule is not Over) | 0                 | 3                      | 3           |
| 20  | 21  | 22  | 23               | 24   | 25   | 26  | Display Items 1 to 1 | results , total 1 Items | (schedule is not over) |                   |                        |             |
| 27  | 28  |     |                  |      |      |     |                      |                         |                        |                   |                        |             |

#### 2 Static Tour report

Reports can be generated according to customers / places / lines and time periods.

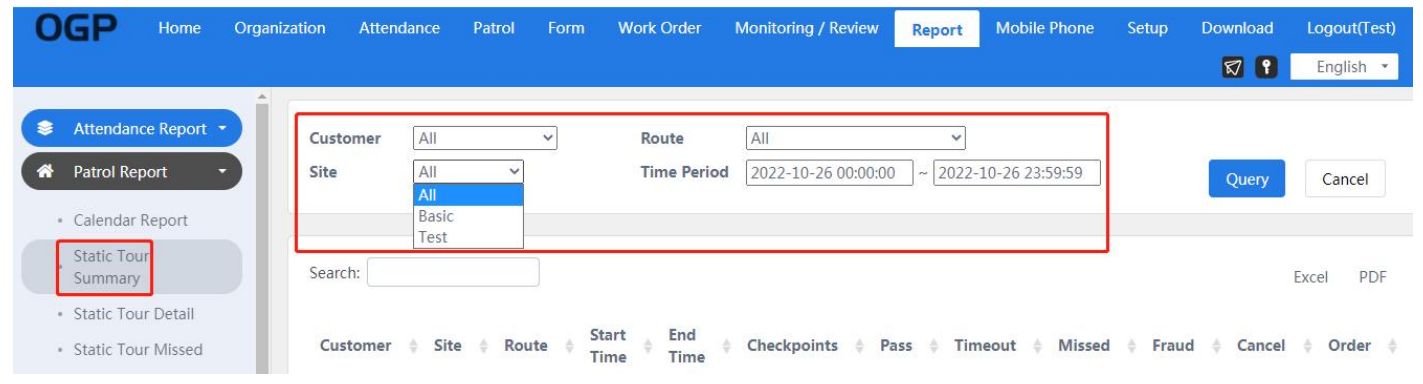

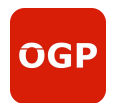

## 3.3 Event

In case of emergency during patrol, inspectors can report the event on APP. Click "Incident".

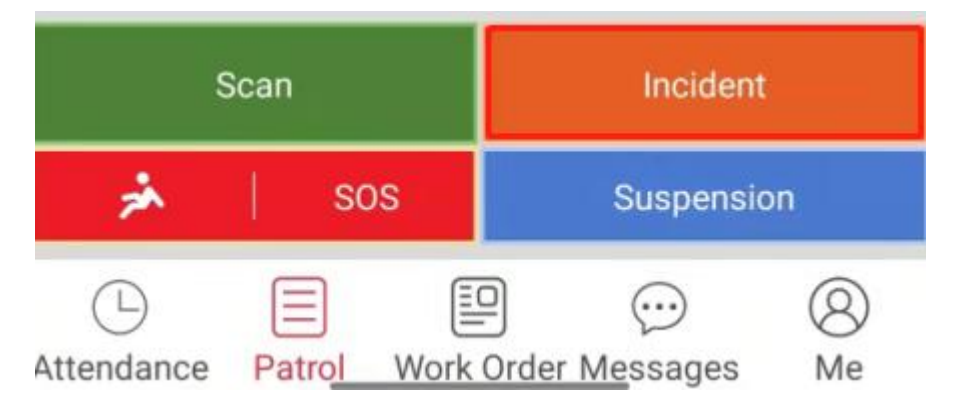

Then can edit event details, can add text, or photo, or voice, etc.

| Cancel     | Event details            | Complete |
|------------|--------------------------|----------|
| Please ent | er the Event title       |          |
| Please ent | er the Event Descriptic  | n        |
|            | None                     | *        |
|            | Basic                    | •        |
|            | Scan QR                  |          |
|            | Associated device        | l.       |
| Take photo | s                        |          |
| 录音         | as and hold to start ro  | oording  |
| Ple        | ss and note to start ret | corung   |

ÔGP

# **OGP (Online Guard service and Property management)**

Managers can view and deal with events in time on OGP patrol monitoring (real-time monitoring) interface.

| OGP Home Organ          | nization Attendance Pat      | trol Form Work Order         | Monitoring / Review Report         | Mobile Phone Setup | Download Logout(Test) |
|-------------------------|------------------------------|------------------------------|------------------------------------|--------------------|-----------------------|
|                         |                              |                              |                                    |                    | 🗊 የ 🛛 English 🝷       |
| attendance approval •   | Customer All                 | <ul> <li>Incident</li> </ul> | Unprocess      Processing      C   | ompleted 🔿 ★ 🔿 All |                       |
| A Patrol Monitoring 🔹   | Site All                     | Failure                      | ried [2022.10.26.00.00.00] [2022.1 | 0.26.22.50.50      |                       |
| A Patrol Review         | All                          | * Time re                    | 2022-10-26 00:00:00 ~ [2022-1      | 0-20 23:59:59      | Query                 |
| Events and faults       |                              |                              |                                    |                    |                       |
| Form Review             | Search:                      |                              |                                    |                    | Excel PDF             |
| Work Order Monitoring • | Time 🍦 Checkpoint            | Incident Subject             | Incident Description     Rep       | air Instructions   | Site 🍦 Customer       |
|                         | 15:48                        | SOS                          | ⊡<br>rain                          |                    | Basic                 |
|                         | Display Items 1 to 1 results | , total 1 Items              |                                    |                    | PgUp 1 PgDn           |

Managers also can view "Patrol Monitoring" to check guards patrol situation.

| GP H                      | ome O                         | rganization              | Attendance                               | Patrol                                      | Form V                          | /ork Order                                | Monitoring                                            | / Review                | Report     | Mobile Phone | Setup                       | Download     | Logout(1  |
|---------------------------|-------------------------------|--------------------------|------------------------------------------|---------------------------------------------|---------------------------------|-------------------------------------------|-------------------------------------------------------|-------------------------|------------|--------------|-----------------------------|--------------|-----------|
|                           |                               |                          |                                          |                                             |                                 |                                           |                                                       |                         |            |              |                             | 🛛 📍          | English 🔻 |
| fresh time 15:51          | :09 🔿 R                       | efresh Rate              | 1 🖌 (Mins)                               |                                             |                                 | Patrol M                                  | onitoring                                             |                         |            |              |                             |              | :=        |
|                           |                               |                          |                                          |                                             |                                 |                                           |                                                       |                         |            |              |                             |              |           |
| 🕜 Past: 30 Mir            | nute 💙 ~ F                    | uture: 30 Mi             | nute 🖌 🛛 🕅                               | Monitoring st                               | atus ALL ×                      |                                           | ▼ Misse                                               | ed rate three           | shold 70 % |              | Disp                        | olay 24 Hour |           |
|                           | nute 💙 ~ F<br>Site 🔶          | uture: 30 Mi             | nute 💙 🛛 N<br>Start<br>Time              | Monitoring st<br>End<br>Time                | atus ALL ×                      | \$ State                                  | ✓ Misse ✓ Ratio ▲                                     | ed rate three           | shold 70 % | emarks       | Disp<br>Inci                | blay 24 Hour | •         |
| Past: 30 Mir     Customer | nute ♥ ~ F<br>Site ♦<br>Basic | uture: 30 Mi<br>Route \$ | nute → M<br>Start<br>Time<br>10/26 15:00 | Monitoring st<br>End<br>Time<br>10/26 16:00 | atus ALL ×<br>♦ Window 14:55~16 | <ul> <li>\$ State</li> <li>:05</li> </ul> | <ul> <li>Misse</li> <li>Ratio</li> <li>3/3</li> </ul> | ed rate three<br>Type 👙 | shold 70 % | emarks       | Disp<br>Inci<br>15:4<br>SOS | dent         | •         |

| OGP Home Or                                                | rganization Attendar | nce Patrol         | Form    | Work Ord                   | ler Mo                     | nitoring / Review    | Report                            | Mobile Phone       | Setup        | Download         | Logout(Al | )                |                 |
|------------------------------------------------------------|----------------------|--------------------|---------|----------------------------|----------------------------|----------------------|-----------------------------------|--------------------|--------------|------------------|-----------|------------------|-----------------|
|                                                            |                      |                    |         |                            |                            |                      |                                   |                    |              |                  | 1         | <b>7</b> 1       | English 🔻       |
| attendance approval     Patrol Monitoring     Real-time    | Customer<br>Site     | All                | ~       |                            | Route<br>Time Peric        | All 2022-02-07       | 00:00:00 ~ [                      | ✓] 2022-02-08 23:5 | 59:59        |                  | Q         | Jery             | Cancel          |
| <ul> <li>Monitoring</li> <li>Real-time Tracking</li> </ul> | Search:              |                    |         |                            |                            |                      |                                   |                    |              |                  |           |                  | Excel PDF       |
| GPS Tracking<br>Playback<br>Patrol Tracking<br>Playback    | Customer 🗍           | Site 🔅             | Route 🕴 | Start<br>Time              | End<br>Time                | Checkpoints<br>Track | Checkpoints<br>to be<br>Patrolled | ¢ Pass ≑           | Time-<br>out | Missed<br>Patrol | Fraud 🕴 F | Cancel<br>Patrol | Normal<br>Order |
| A Patrol Review                                            |                      | Inspection<br>Site | No.1    | 2022-<br>02-07<br>16:40:00 | 2022-<br>02-07<br>17:40:00 | 29                   | 3                                 | 3                  | 0            | 0                | 0 0       | J                | ОК              |
| Form Review     Work Order Monitoring                      |                      | Inspection<br>Site | No.1    | 2022-<br>02-08<br>08:00:00 | 2022-<br>02-08<br>12:00:00 | 2                    | 3                                 | 1                  | 0            | 2                | 0 0       | J                | ОК              |

# 4 Other settings

Customers may need to make some more settings to facilitate the work of each module.

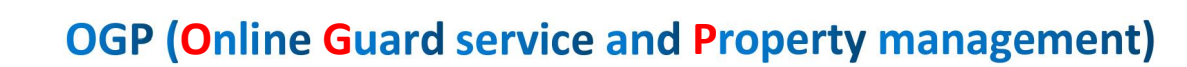

#### 4.1 Company settings

ÛG

In the "company setting / company" interface, you can set the company's emergency contact information, company logo and login method of company account.

(a) The emergency contact information will be downloaded to the mobile app. Employees can view or dial directly in the "attendance / call monitoring room" interface .

(b) Allow customers to customize the company logo. After uploading, the logo will be used for the display of the system interface.

(c) When the login password is a single password, employees use the traditional account and password to log in to the system. When the login password is double password, the employee login system needs double password verification.

When dual password authentication requires employees to log in to the system, they need to enter three sub elements randomly selected by the system in the first password and the second password. This measure can reduce the probability of hackers or intruders completely stealing the second password.

Only the admin account has permission to modify the login method settings.

| OGP                                                                             | Home                                     | Organization | Attendance | Patrol           | Form       | Work Order             | Monitoring / Review                                         | Report                    | Mobile Phone | Setup       | Download | Logout(Test) |
|---------------------------------------------------------------------------------|------------------------------------------|--------------|------------|------------------|------------|------------------------|-------------------------------------------------------------|---------------------------|--------------|-------------|----------|--------------|
|                                                                                 |                                          | 10           |            |                  |            |                        |                                                             |                           |              |             | 🕅 የ      | English 🔹    |
| Change Pa                                                                       | assword<br>Setup                         | <b>B</b> Î   |            |                  |            | Emerg<br>downl<br>comm | jency Contact and Pho<br>loaded to mobile APP<br>junication | ne will be<br>for ease of |              |             |          |              |
| Company     Web Porta     Parameter     Patrol par     Personnel     Mailbox se | al<br>rs<br>ameters<br>I danger<br>erver |              | Emerge     | Er<br>ency Conta | mergency ↔ | Contact:               |                                                             |                           |              |             |          |              |
| Roles/Use                                                                       | er Rights                                |              |            |                  | Compar     | ny Logo: Supp          | ort JPG, PNG file, file size                                | less than 1N              | A Please     | select File |          |              |
| Job Type     Rank                                                               |                                          | 5            |            |                  | Login pa   | assword: 💿 Sing        | le password O Double p                                      | assword                   |              |             |          |              |

## 4.2 Roles / permissions

This setting allows customers to customize employee roles and set corresponding permissions for each role. By setting the role of each employee, their permissions can be determined, which is convenient for setting and management.

Permission here refers to the operation permission of employees on each module.

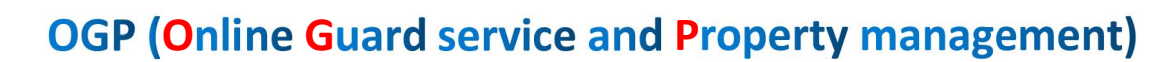

| OG    | P Home                                       | Organization | Attendance     | Patrol | Form | Work Or | rder                                                                                                    | Monitoring / F                                | Review                                   | Report                   | Mobile Phone | Setup  | Down | load |
|-------|----------------------------------------------|--------------|----------------|--------|------|---------|----------------------------------------------------------------------------------------------------|-----------------------------------------------|------------------------------------------|--------------------------|--------------|--------|------|------|
|       |                                              |              |                |        |      |         | Add                                                                                                    |                                               |                                          |                          |              |        | ×    | P    |
| 🖵 Ch  | hange Password                               |              |                |        |      |         | Role                                                                                                    | Name                                          |                                          |                          |              |        |      |      |
| 🕋 Co  | ompany Setup                                 | D —          |                |        |      |         |                                                                                                    |                                               |                                          |                          |              |        |      |      |
| Ro Ro | oles/User Rights                             |              | Dolo Namo      |        |      | Num     | Desc                                                                                                    | ription                                       |                                          |                          |              |        | _    |      |
| 🖵 Jot | ь Туре                                       |              | Datrol adminis | trator |      | 0       |                                                                                                    |                                               |                                          |                          |              |        |      |      |
| 🖵 Rai | ank                                          |              | manader        | liator |      | 0       |                                                                                                    |                                               |                                          |                          |              |        | 10   |      |
| 😫 Pu  | ush reminder                                 |              | Inspector      |        |      | 2       | Enter                                                                                                    | r, Modify, Delete<br>Organization employee ed | e User Rig<br>1 structure<br>liting righ | hts<br>editing rig<br>ts | phts         |        |      |      |
|       |                                              |              | admin          |        |      | 1       |                                                                                                    | role / permiss                                | sion editi                               | ng rights                |              |        | - 1  |      |
|       | Display Items 1 to 4 results , total 4 Items |              |                |        |      |         | partol earling light     subscribe patrol reminder right for others     trace viewing right     audit right of patrol event     Patrol audit right |                                               |                                          |                          |              |        |      | Pgl  |
|       |                                              |              |                |        |      |         |                                                                                                    |                                               |                                          |                          |              | Save C | lose |      |

## 4.3 Report subscription

**OGP** 

In the report subscription interface, customers can set subscription mail for common reports. The system will send the report to the designated mailbox according to the set frequency and receiver.

| OGP                                                | Home            | Organization | Patrol                                | Form Monit     | oring / Review | Report N               | Nobile Phone                                    | Setup Downloa       | d Logout(Redeag            | le)            |                 |
|----------------------------------------------------|-----------------|--------------|---------------------------------------|----------------|----------------|------------------------|-------------------------------------------------|---------------------|----------------------------|----------------|-----------------|
| Change Pa                                          | ssword          | Í –          | -                                     |                |                |                        |                                                 |                     |                            | 8              | English 👻       |
| Company S                                          | Setup<br>Rights |              |                                       |                |                |                        |                                                 |                     |                            |                |                 |
| Job Type                                           |                 | Sear         | ch:                                   |                |                |                        |                                                 |                     |                            |                | Excel PDF       |
| Push remin                                         | ıder 👻          |              | Task<br>Name                          | Report<br>Name | Subscribers    | Operation<br>time      | <ul> <li>Transmit</li> <li>Frequency</li> </ul> | Attachment     Type | Next<br>Processing<br>Time |                |                 |
| <ul> <li>Report Sub</li> <li>Report Sub</li> </ul> | oscription -    | 0            | Ismail<br>Daily<br>Patrol<br>Report   | Flow Report    |                | 2022-10-28<br>09:55:44 | Day                                             | pdf                 | 2022/11/18<br>09:00:00     | Edit<br>Delete | <u>Mail sen</u> |
|                                                    |                 | •            | Syahidan<br>Daily<br>Patrol<br>Report | Flow Report    |                | 2022-10-28<br>09:58:49 | Day                                             | pdf                 | 2022/11/18<br>09:00:00     | Edit<br>Delete | <u>Mail sen</u> |
|                                                    |                 | 0            | Bob Daily<br>Patrol                   | Flow Report    | -              | 2022-10-28             | Day                                             | pdf                 | 2022/11/18                 | Edit           | Mail sen        |

| 0 | GP        | Home          | Organizatio | оп | Patrol               | Mail sending record |          |                        | ×         | Logout(Redea           | igle)                 |                 |
|---|-----------|---------------|-------------|----|----------------------|---------------------|----------|------------------------|-----------|------------------------|-----------------------|-----------------|
|   | Change P  | assword       | 21-         | _  | _                    | Cond Time           |          | Process                | Bestelant | Î                      | 17 P                  | English 🔹       |
| # | Company   | / Setup       |             | +  | đ                    | Send Time           | P        | Result                 | Recipient |                        |                       |                 |
|   | Roles/Use | er Rights     |             |    |                      | 2022/11/17 09:00:21 |          | √                      | Ð         |                        |                       |                 |
| • | Job Type  |               |             |    |                      | 2022/11/16 09:00:37 |          | <b>ا</b>               | Ð         | 2                      |                       | Excel PDF       |
| Q | Rank      |               |             |    |                      | 2022/11/15 09:00:37 |          | √                      | Ð         |                        |                       |                 |
|   | Push rem  | inder -       |             |    | Task<br>Name         | 2022/11/14 09:01:13 |          | 1                      | €.        | Processing             |                       |                 |
|   | Report Su | ubscription ' |             |    | ananoara<br>ananoara | 2022/11/13 09:01:04 |          | √                      | Ð         | Time                   | 1                     |                 |
|   | Report Su | ubscription   |             | 0  | Ismail<br>Dally      | 2022/11/12 09:00:59 |          | 4                      | Ð         | 2022/11/18             | Edit                  | Mail sen        |
|   |           |               |             |    | Patrol<br>Report     | 2022/11/11 09:00:15 |          | 4                      | ⊕_        | 09:00:00               | Delete                |                 |
|   |           |               |             |    | Syahida              | 2022/11/10 09:00:25 |          | 1                      | ⊕_        |                        | Edit                  |                 |
|   |           |               |             |    | Patrol               | 2022/11/09 09:00:34 |          | 1                      | Ð         | 2022/11/18<br>09:00:00 | Delete                | <u>Mail sen</u> |
|   |           |               | •           |    | Report               | 2022/11/08 09:00:17 |          | 1                      | Ð,        |                        |                       |                 |
|   |           |               |             |    | Bob Daily<br>Patrol  | Flow Report         | 20<br>10 | 22-10-28 Day<br>:00:23 | pdf       | 2022/11/18<br>09:00:00 | <u>Edit</u><br>Delete | <u>Mail sen</u> |

| OCP Home              | Organization Patrol Monitoring / Review Report Mobile Phone | Setup             | Time to choc    | JSC           |
|-----------------------|-------------------------------------------------------------|-------------------|-----------------|---------------|
| UGF Home              |                                                             | Hou               | r Minute        | Second        |
| Change Password       |                                                             | 10                | 42              | 00            |
|                       |                                                             | 11                | 43              | 01            |
| 🖌 🖀 Company Setup 🔫   | Subscribe message Static Tour Summany                       | 12                | 44              | 02            |
| D Polos/Usor Pights   | Subscribe message - static rour summary                     | 13                | 45              | 03            |
| Roles/Oser Rights     |                                                             | 14                | 46              | 04            |
| 🖵 Job Type            | Basic information Subscription details Email                | 15                | 47              | 05            |
|                       |                                                             | 16                | 48              | 06            |
| Rank Rank             | Send Frequency Day V Day dividing                           | g time 17         | 49              |               |
| 😂 Push reminder 👻     | @                                                           | 13 : 4            | 45 : 00         | Clear Confirm |
| Report Subscription • | Tasks Start Date         2022/10/20         Send Time       |                   |                 |               |
| Report Subscription   | Working day Sunday 🗹 Monday 🗹 Tuesday 🗹 Wednesda            | ay 🗹 Thursday 🗹 F | riday 🗹 Saturda | y             |
|                       |                                                             |                   |                 | -             |
|                       |                                                             |                   | Save            | Close         |

#### **4.4** Geofencing Function

**OGP** 

1. When edit new checkpoint tag, choose "GPS Location Anti-Fraud", then choose Grace Period 100m or 200m or customized:

| OGP OG                                                                       | iP (Online G       | uard service                     | and        | Property     | mana      | agemer   | nt)       |
|------------------------------------------------------------------------------|--------------------|----------------------------------|------------|--------------|-----------|----------|-----------|
| OGP Home Of                                                                  | rganization Patrol | Monitoring / Review              | Report     | Mobile Phone | Setup     | Download | Logout(Re |
| Checkpoint                                                                   |                    | Batch import Patrol C            | heckpoints |              | *         |          |           |
| Patrol Schedule                                                              | Add                |                                  |            |              |           |          | ×         |
| Employee (Patrol)                                                            | Bluetooth          |                                  |            |              |           |          |           |
| Post                                                                         |                    |                                  |            |              |           |          |           |
| Patrol Scanner                                                               | RFID (125kHz) (    | use for Patrol Wand)             |            |              |           |          |           |
| <ul> <li>Preset Incidents Title</li> <li>Patrol Suspension reason</li> </ul> | Associated Rout    | e(View only)                     |            |              |           |          |           |
|                                                                              | GPS Location       |                                  |            |              | Select lo | cation   |           |
|                                                                              | GPS Location/      | Anti-Fraud 🛛 🗹 GPS Che           | ckpoint    |              |           |          | - 1       |
|                                                                              | Grace Period       | <b>0</b> m O <b>Custom:</b> 0~50 | 0          |              |           |          |           |

2 when patrolman scan tag out of such range, system will let patrolman to take picture for Anti-Fraud.

## 4.5 Real-time monitoring

Under the "monitoring / review" menu, "patrol monitoring / real-time monitoring" interface patrol real-time monitoring), the personnel in the control room can monitor the patrol progress of personnel in real time, and make real-time adjustments to patrol events or personnel according to the actual situation.

| 0 | GP                     | Home      | Organization | Patrol | Monitoring / Review |
|---|------------------------|-----------|--------------|--------|---------------------|
| ŵ | Patrol Mo              | nitoring  |              |        |                     |
| E | Real-time              | Monitorin |              | -      |                     |
|   | Patrol Tra<br>Playback | cking     |              |        |                     |

The patrol real-time monitoring main interface is used to monitor the patrol progress of all lines. User defined monitoring window, monitoring time, etc.

a) Refresh frequency: the user can set the refresh frequency of the interface through the drop-down selection, or click the refresh button to refresh the interface at any time.

24

b) Monitoring site: the user can click the button in the upper right corner of the interface to view the

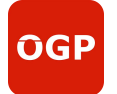

current monitoring site in the pop-up window, set the monitoring place, and adjust the monitoring place through the add and delete buttons in the window.

c) Monitoring time window: users can customize the time when the patrol task is monitored. By default, minutes before the start of the plan and minutes after the end of the plan, the patrol task will be displayed in the monitoring interface.

d) Monitoring status: the monitoring interface displays all monitored patrol tasks by default. You can also filter patrol tasks according to patrol progress.

| Refresh time 13:37:3 | 2 🜔 Refresh Rate 1 👻     | (Mins)      |                           |                         | Patrol Monitoring             |                   |           |                |         |   |  |
|----------------------|--------------------------|-------------|---------------------------|-------------------------|-------------------------------|-------------------|-----------|----------------|---------|---|--|
| 🕜 Past: 30 Minu      | te 💙 ~ Future: 30 Minute | ✓ Monito    | oring status ALL ×        |                         | <ul> <li>Missed ra</li> </ul> | te threshold 7    | 0 %       |                |         |   |  |
| Customer             | Site     Inspection Site | Route Logen | Start Time<br>12/22 00:00 | End Time<br>12/22 23:59 | Window 23:55~00:04            | State     E     E | ▼ Ratio ▲ | Type 🕴 call DS | Remarks | Ð |  |
|                      | Inspection Site          | Logen       | 12/22 00:00               | 12/22 23:59             | 23:55~00:04                   | E                 | 0/11      | DS 📄           | 2       | Ð |  |
|                      | Inspection Site          | Syahidan    | 12/22 00:00               | 12/22 23:59             | 23:55~00:04                   | E                 | 0/8       | DS             | 2       | Ð |  |
|                      | Inspection Site          | Syahidan    | 12/22 00:00               | 12/22 23:59             | 23:55~00:04                   | E                 | 0/8       | DS 🛅           | 2       | Ð |  |

# **5 Form (Optional Function)**

There are 4 kinds Forms: Company Form, Customer Form, Site Form and Employee (Work Form) in OGP.

| OGP Home Orga                            | nization Attendanc   | e Patrol                                                                                                    | Form        | Work Order | Monitoring / Review | Report | Mobile Phone | Setup |
|------------------------------------------|----------------------|----------------------------------------------------------------------------------------------------|-------------|------------|---------------------|--------|--------------|-------|
|                                          |                      | Add                                                                                                    |             |            |                     |        |              | ×     |
| Company Form                             | +                    | Name                                                                                                    |             |            |                     |        |              | ^     |
| Customer Form                            | Search:              |                                                                                                    |             |            |                     |        |              |       |
| Site Form                                |                      | Patrol Che                                                                                                    | eckpoint Fo | orm@       |                     |        |              | - 11  |
| Employee (Work Form)                     | O Name               | Tag Form                                                                                                    | 0           |            |                     |        |              | Ch    |
|                                          | -                    | 🗹 Instant Fo                                                                                                    | orm@        |            |                     |        |              | 18    |
|                                          | Display Items 0 to 0 | Review Re                                                                                                    | equired @   |            |                     |        |              | - 11  |
|                                          |                      | e run ron                                                                                                    | in only     |            |                     |        |              | - 11  |
|                                          |                      | Advanced                                                                                                    | features    |            |                     |        |              | - 11  |
|                                          |                      | Pre for post for post for p | m API 🙆     |            |                     |        |              | - 11  |
|                                          |                      | ve post it                                                                                                    | JIII AFI 🔮  |            |                     |        |              |       |
| 井太寺持 沈阳唯立乾件有限公司                          |                      |                                                                                                    |             |            |                     |        |              | -     |
| 12个文1970.00吨买软件有限公司<br>如有疑问或需要帮助,请拨打客服电话 | 雪:4006558805         |                                                                                                    |             |            |                     |        | Save Clo     | se    |

Only the IDs with permission can use Form and other functions.

| ÔGP                                       | OGP ( <mark>O</mark> nli    | ne <mark>G</mark> uard ser | vice and Pro               | perty m           | anager              | nent)               |
|-------------------------------------------|-----------------------------|----------------------------|----------------------------|-------------------|---------------------|---------------------|
| OGP Home                                  | Organization Attendance     | Patrol Form Work Order     | Monitoring / Review Report | Mobile Phone      | Setup Down          | load Logout(Test)   |
| Customer                                  | Bat                         | ch import Employees        | ← Custome                  | r Other Customers | Site                | Test 🗸              |
| <ul><li>Site</li><li>Department</li></ul> | Search:                     |                            |                            |                   |                     | Excel PDF           |
| Employee                                  | S/N State 🛊 N               | lame  Account 🖨 QR 🖨       | NFC<br>Login<br>Attendance | Patrol      Form  | n ∳ Work<br>Order ∳ | Site authority Role |
|                                           | 0 1 1                       | est <u>Test</u>            | √ <u>×</u>                 | <u>√</u> <u>×</u> | X                   | Company admin       |
|                                           | □ 2 <b>○</b> 1              | est01 <u>01</u>            | X ⊻                        | <u>√</u> <u>√</u> | 1                   | This Site Inspector |
|                                           | 3 5 1                       | est02 <u>02</u>            | X 1                        | <u>v</u> <u>v</u> | 4                   | This Site Inspector |
|                                           | Display Items 1 to 3 result | s , total 3 Items          |                            |                   |                     | PgUp 1 PgDn         |

## 5.1 Set site form template

There are two ways to associate a company / customer form to a site:

A. Reference form: the site can only be used, and has no right to modify the template. It is applicable to the situation where the company / customer has unified requirements for the template;

B. After copying the form, it belongs to the site. The site can modify the template, but the modification of one site will not affect the templates of other copy sites or the original templates of the company / customer. If there are slight differences in templates applicable to different places, you can copy them first and then modify them.

Sites can only refer to the forms of their customers and companies; However, the site can copy the forms of other sites under other customers.

| 0 | GP Home                           | Organization | Attendance                                      | Patrol Form                              | Work Order         | Monitoring / Review         | Report         | Mobile Phone      | Setup     | Download   | Logout(Test) |
|---|-----------------------------------|--------------|-------------------------------------------------|------------------------------------------|--------------------|-----------------------------|----------------|-------------------|-----------|------------|--------------|
|   |                                   |              |                                                 |                                          |                    |                             |                |                   |           | 🖾 የ        | English 🔹    |
| Q | Company Form                      |              |                                                 | 2 @                                      |                    | •                           | Customer       | Other Custome     | rs 🗸      | Site Basic | ~            |
| Q | Customer Form                     | Search       | Reference o                                     | urrent Forms                             |                    |                             |                |                   | ×         |            | 5 1 205      |
|   | Site Form<br>Employee (Work Form) |              | *Reference co<br>at the same t<br>Select the Re | urrent Forms Don<br>ime<br>ferenced Form | ot create a new Fo | orm, Edit the Original Fori | m, the referer | nced Form will be | modified  | Push Forms | Excel PDF    |
|   |                                   | Display I    | Search:                                         |                                          |                    |                             |                | Excel             | PDF       |            | PgUp PgDn    |
|   |                                   |              | Name                                            | Checkpoint                               | † Tag Form         | Instant Form                | Review Requ    | ired  Belon       | g to    🍦 |            |              |
|   |                                   |              |                                                 |                                          | 8                  | No Data found               |                |                   |           |            |              |
|   |                                   |              | Display Items                                   | s 0 to 0 results , tot                   | al O Items         |                             |                | PgUp              | PgDn      |            |              |

| OGP Home Organization                                          | Attendance Patrol Form Work Order Monitoring / Review                                                                                          | Report Mobile Phone      |
|----------------------------------------------------------------|----------------------------------------------------------------------------------------------------|--------------------------|
| Company Form<br>Customer Form<br>Searc<br>Employee (Work Form) | Copy a Form   Company   Customer   Site   Test   Other Customers   Basic   Search:   Name   Checkpoint   Tag   Form   Form   Review   Required | Customer Other Customers |
|                                                                | Display Items 0 to 0 results , total 0 Items                                                                                                   | PgUp PgDn                |

#### 5.2 User defined form

**ÔGP** 

The system provides dozens of common form elements to simplify form design. For example: single choice, multiple choice, photographing, recording, remarks, table, text, title You can complete your own form by dragging or editing form elements.

In the design of patrol form, the qualified range can be set for most inspection items. Unqualified forms can be subscribed separately, counted or used as conditions to trigger the work order system. For example: temperature value range, single choice, multi-choice unqualified items, etc. In addition, in the form design, you can also fill in the inspection method and inspection standard for the inspection items, which can be viewed by the inspector at any time.

| OGP       | Home      | Orgar | nization | Atter      | ndance        | Patrol         | Form  | Work Order     | Monitoring | g / Review | Report        | Mobile Phone    | Setup      | Dow        | nload | Logout(1 | est) |
|-----------|-----------|-------|----------|------------|---------------|----------------|-------|----------------|------------|------------|---------------|-----------------|------------|------------|-------|----------|------|
|           |           |       |          |            |               |                |       |                |            |            |               |                 |            | K          | 7 📍   | English  | •    |
| Company   | Form      |       | (+       |            |               | ) @            |       |                | ¥          |            | Customer      | Other Customers | ; <b>v</b> | Site       | Basic |          | ~    |
| Customer  | Form      |       | Searc    | h:         |               |                |       |                |            |            |               |                 |            |            |       | Freed    | DDC  |
| Site Form |           |       | ocure    |            |               |                |       |                |            |            |               |                 |            |            |       | EXCE     | PDF  |
| Employee  | (Work For | m)    |          | Name       | <b>∲ fill</b> | in Edit        | 1     | QR code Number | ♦ N        | FC 🔶       | Associated Pa | trol Checkpoint | ¢          | Push       | Forms | ♦ Sit    | e 🔶  |
|           |           |       |          | 333        |               | 23             | L     | Add            | Ac         | ld         | Detail        |                 |            | <u>Add</u> |       | Ba       | sic  |
|           |           |       | Displa   | ay Items 1 | . to 1 resu   | ilts , total 1 | Items |                |            |            |               |                 |            |            |       |          |      |
|           |           |       |          |            |               |                |       |                |            |            |               |                 |            |            | Pg    | Up 1     | PgDn |

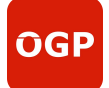

| Basic elements                                   |                          |                                                 |
|--------------------------------------------------|--------------------------|-------------------------------------------------|
| ⊘ Single selection(Remarks)                      | ⊘ Radio group            |                                                 |
| 🖾 Multi Selection(Remarks)                       | Drop Down Box(Remarks)   | 111 🖉 🥃                                         |
| 💷 Drop Down Box(Search)                          | I Multilevel selection   |                                                 |
| <ul> <li>Column text</li> <li>Picture</li> </ul> | 123 Value                | Single selection(Remarks)<br>Option1<br>Option2 |
| Q Audio                                          | 🗇 Video                  | Radio group                                     |
| Address                                          | ⊘ Remarks                | Single selection 2                              |
| 🔗 Signature                                      |                          |                                                 |
| 🖽 Table                                          | 🖩 Multi row multi column | Multi Selection(Remarks)                        |
| 🖽 Date                                           | () Time                  | Drop Down Box (Permarke)                        |
| () Date and Time                                 |                          | Option1 V                                       |
| T Title                                          | T Text Description       | Drop Down Box(Search)                           |
| 🖬 picture                                        | 🗇 Video                  | Option1 ~                                       |
| 🖾 Illustration                                   | 🛇 Blank                  | Multilevel selection                            |
| 🛱 Importance                                     | 🛱 Urgency                | To be filled in by User                         |
| ft Customer/Site                                 | 🛇 Device code            | Column text                                     |
| H Page                                           | () JSON                  | To be filled in by User                         |

## 5.3 Form push

Click the push form, set the recipient's email or user app, check auto send email, and then the system will automatically send the form information to the specified email or app when the user submits the form.

| OGP                                                                | OGP (On                                | line <mark>G</mark> ua                                                                                                    | rd ser                                                                                                    | vice and                                                         | Prop         | erty m          | nana  | igeme      | nt)                                      |
|--------------------------------------------------------------------|----------------------------------------|----------------------------------------------------------------------------------------------------|----------------------------------------------------------------------------------------------------|------------------------------------------------------------------|--------------|-----------------|-------|------------|------------------------------------------|
| OGP Home Org                                                       | ganization Attendance                  | Patrol Form                                                                                                    | Work Order                                                                                                  | Monitoring / Review                                              | Report       | Mobile Phone    | Setup | Download   | Logout(Test)<br>English 🔹                |
| Company Form<br>Customer Form<br>Site Form<br>Employee (Work Form) | Name       333       Display Items 1 t | After the server receive<br>Send Email auto<br>Fail Form only<br>Name<br>Automatically p<br>Fail Form only<br>S/N Na<br>Display Items 0 to 0 | es the form, it will omatically @ O All Forms Email Oush to APP O All Forms me Ø No Dat results , total 0 I | l automatically push it to<br>Received in APP<br>a found<br>tems | the form sul | bscriber<br>⊖ ↔ | ×     | Site Basic | Excel PDF<br>Site<br>Basic<br>JUP 1 PgDn |

## 5.4 Form report

There are three types of reports in the form: Form details, Submitted form and Exception form summary. Click the form / Excel magnifying glass to view the details of the form.

| 0 | GP                                                                | Home           | Organization | Attendance      | Patrol       | Form   | Work Order    | Monitoring | / Review Rep | Mobile Phone    | e Setup   | Download | Logo    | out(Test) |
|---|-------------------------------------------------------------------|----------------|--------------|-----------------|--------------|--------|---------------|------------|--------------|-----------------|-----------|----------|---------|-----------|
|   |                                                                   |                |              |                 |              |        |               |            |              |                 |           | 🖾 🔋      | English | 1 *       |
|   | Attendan                                                          | ce Report      | Sele         | ect Form to Vie | w            |        |               |            | Select Ran   | ge to View      |           |          |         |           |
|   | Patrol Rep                                                        | port           | For          | m Name 33       | 3            | 0.00   | •             | 50.50      | Customer     | Other Customers | ~         | 6        |         |           |
|   | Form Rep                                                          | ort            | Tim          | e 202           | 2-10-26 00:0 | .00:00 | 2022-10-26 23 | 59:59      | Site         | All             |           | Query    | Ca      | incel     |
|   | <ul> <li>Form Detail</li> </ul>                                   | ails           |              |                 |              |        |               |            |              |                 |           |          |         |           |
|   | <ul> <li>Submitted</li> <li>Exception</li> <li>Summary</li> </ul> | d Form<br>Form | Se           | arch            | ate started  | ≜ Subr | nission Time  | Site d Ch  | eckpoint 💧 U | ngualified Mark | Form Name | ≜ State  | I≣ ▼    | Excel     |

# 6 Work order(Optional Function)

The work order process from declaration to completion, mainly includes: application, approval, implementation, acceptance, completion and other steps.

## 6.1 Work order design

When designing the work order of equipment or place, you can customize the items to be checked, and add various elements such as single selection, multi selection, value, video, photo, time, photography, table, multi column and drop-down list.

**ÛGP** 

# **OGP (Online Guard service and Property management)**

| OGP Home Orga                       | nization Attendance Patrol Form Work Order Monitoring / Review Report Mobile Phone Setup Download Logout(Test)                            |
|-------------------------------------|----------------------------------------------------------------------------------------------------|
| Company Work Order                  | + 🗈 🕞 💿 📀 Customer Other Customers 🗸 Site Basic 🗸                                                                                         |
| Customer Work Order                 | Search: Excel PDF                                                                                                    |
| Work Order Main<br>and Sub Category | State  Work Order Name Create Work Order Work Order Category QR code Number Original Work Order Template Re                               |
| Work Order<br>Template              | Display Items 0 to 0 results , total 0 Items PgUp PgDn                                                                                    |
| 1 Work Orde                         | 2 Work Order Content     3 Reply Content     4 Process Design                                                                             |
| Original V                          | /ork Order Template                                                                                                    |
| $\nabla \Lambda I$                  |                                                                                                    |
| • 0                                 | riginal Work Order Template (up to 64 Characters)                                                                                         |
| - W                                 | ork Order Prefix (up to 6 Characters) 👔                                                                                                   |
| GD                                  |                                                                                                    |
| Note:<br>forma                      | the Work Order Number is the number generated when submitting the Work Order, and the t is: XXX 202009 000001 (Prefix Date Serial Number) |
| - W                                 | ork Order Category                                                                                                    |
| Plea                                | se select Group 🗸                                                                                                    |
| Plea                                | se select the Category of the Work Order                                                                                                  |

| <ul> <li>QR code Number</li> </ul> | Please select the Sub              | Category of the Work Order |  |
|------------------------------------|------------------------------------|----------------------------|--|
|                                    | <ul> <li>QR code Number</li> </ul> |                            |  |
|                                    |                                    |                            |  |

## 6.2 Real-time monitoring

The declaration monitoring center will monitor the completion status and progress of the work order in real time.

| OGP Hom                                      | e Organization | Attendance        | e Patrol Form          | Work Order | Monitoring / Review | Report Mobile Phone | Setup         | Download       | Logout( | Test) |
|----------------------------------------------|----------------|-------------------|------------------------|------------|---------------------|---------------------|---------------|----------------|---------|-------|
|                                              |                |                   |                        |            |                     |                     |               | 1              | English | *     |
| A attendance appro                           | val •          |                   |                        |            |                     |                     |               |                |         |       |
| A Patrol Monitoring                          | Searce Searce  | b.                |                        |            |                     |                     |               |                |         | 2005  |
| A Patrol Review                              | ·              |                   |                        |            |                     |                     |               |                | Excel   | PDF   |
| Events and faults                            |                | S/N V             | Vork Order Center      | ¢          | Monitoring Sites    | Employee            | 🕴 login       | to report cent | ter     |       |
| A Form Review                                |                | 1 v               | vork                   |            | 2                   | <u>0</u>            | $\rightarrow$ | 2              |         |       |
| H Work Order Monit                           | oring Displ    | ay Items 1 to 1 r | esults , total 1 Items | Display 20 | ✓ results           |                     |               | Pg             | Up 1    | PgDn  |
| Monitoring Cent     Real-time     Monitoring | eD             |                   |                        |            |                     |                     |               |                |         |       |

Edit the concerned places and personnel, that is, the selected personnel have permission to view the work order information submitted by the selected place

# ÔGP

# **OGP (Online Guard service and Property management)**

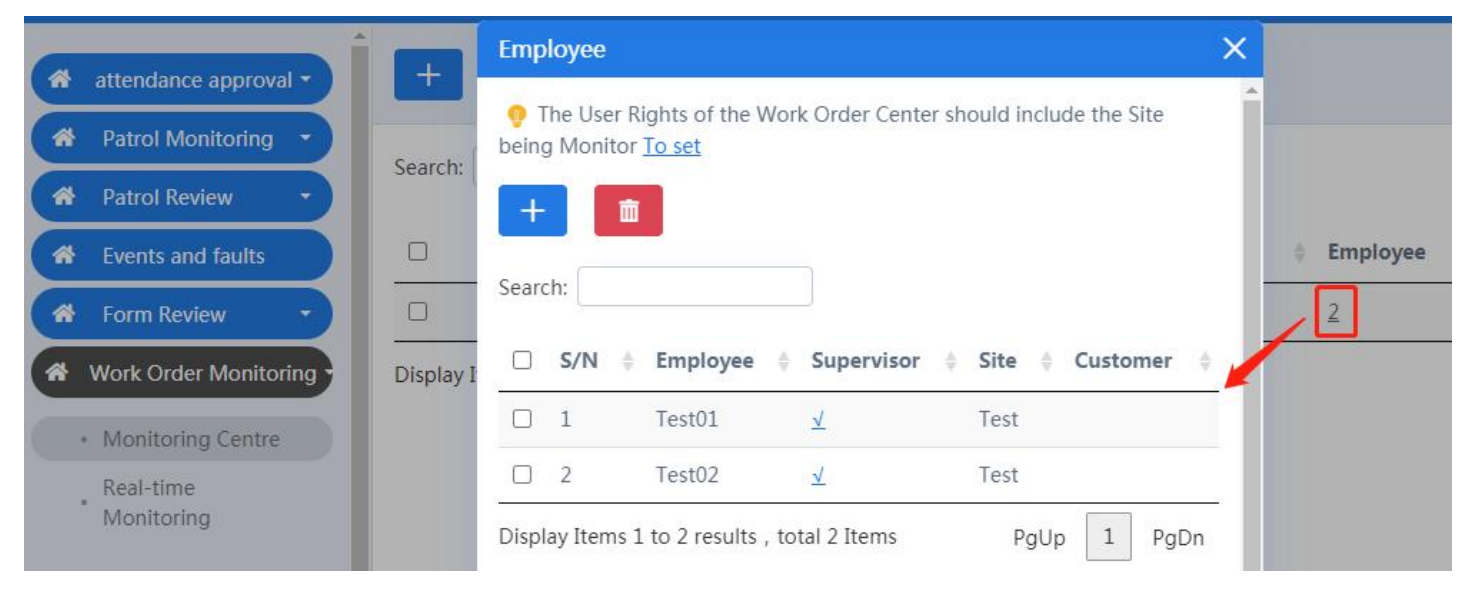

Real time monitoring can edit a report center in the previous step into one or more positions for monitoring. After editing, click the monitoring icon to directly jump to the monitoring interface

| Attendance approval -                             | +       |                | Work Order             | Center work 🗸        |                   |
|---------------------------------------------------|---------|----------------|------------------------|----------------------|-------------------|
| A Patrol Monitoring                               | Coarch  |                |                        |                      |                   |
| A Patrol Review                                   | Search. |                |                        |                      |                   |
| A Events and faults                               |         | S/N            | Post                   | Monitoring Sites     | Real Time Monitor |
| 🖈 Form Review 🔹                                   |         | 1              | real time              | 2                    |                   |
| Work Order Monitoring Monitoring Centre Real-time | Display | Items 1 to 1 r | esults , total 1 Items | Display 20 v results |                   |

## 6.3 Work order report

Work order reports include site work order summary, personnel work order summary and work order detail summary. Work orders are queried by serial number. Each form of report has a variety of filtering conditions. The queried report can view the details of a single work order separately or export the excel report of all work orders.

**OGP** 

# **OGP (Online Guard service and Property management)**

| OGP Home Or                                                                                                    | rganization Attendance Patrol Form Work Order Monitoring / Review Report Mobile Phone Setup Download Logout(AL)                                                                                                    |                 |
|----------------------------------------------------------------------------------------------------|----------------------------------------------------------------------------------------------------|-----------------|
|                                                                                                    |                                                                                                    | English 🔹       |
| <ul> <li>Attendance Report •</li> <li>Patrol Report •</li> <li>Form Report •</li> <li>Work Order Report •</li> </ul>              | Customer       Other Customers       Vork Order Category All       v         Site       All       v       Work Order Sub<br>Category       All       v         Date St.v       2022-02-08 00:00:00       ~ 2022-02-08 23:59:59       Current State       All       v                                                                                                    | ry Cancel       |
| Site Work Order<br>Summary<br>Employee Work<br>Order summary<br>Work Order Details<br>Query Work Order<br>by Work Order<br>Number | Search:                                                                                                    | Excel           |
| <ul> <li>Attendance Report</li> <li>Patrol Report</li> <li>Form Report</li> <li>Work Order Report</li> </ul>                      | Customer     Other Customers     Display     Work Orders involved     Work Order To Perform       Site     All     Process     All     Involved       Employee     All     Time Period     2022-02-08 00:00:00     ~ 2022-02-08 23:59:59     Que                                                                                                    | ry Cancel       |
| Site Work Order<br>Summary<br>Employee Work<br>Order summary<br>Work Order Details                                                | Search:<br>Site & Subscribers & Operation & Operation time & Task Name & Urgency & Importance & Current State & Site of W                                                                                                    | Excel           |
| Query Work Order<br>• by Work Order<br>Number                                                                                     | Display Items 0 to 0 results , total 0 Items                                                                                                    | PgUp PgDn       |
| Attenuance Report     Patrol Report     Form Report                                                                               | SitePlease select  Work Order All Sub Category Category Cate |                 |
| Work Order Report  Site Work Order Summary Employee Work                                                                          | Image: select         Current (All State           Template Name         Image: Select         State           Time Period         2022-02-08 00:00:00         ~ (2022-02-08 23:59:59)         Que                                                                                                    | ery Cancel      |
| Order summary Work Order Details Query Work Order by Work Order Number                                                            | Search       Work Order Number       Task Name       Template Name       Current State       Executor       Date Submitted       Work Order receive time         No matching records                                                                                                    | Completion Time |
| Attendance Report      Attendance Report     Attendance Report     Attendance Report                                              | Work Order Number                                                                                                    | y Cancel        |
| Work Order Report  Site Work Order Summary Employee Work                                                                          | Search<br>Work Order Number  Task Name Template Name Current State Executor Date Submitted Work Order receive time No matching records for                                                                                                    | Excel           |
| Order summary<br>• Work Order Details<br>Query Work Order<br>• by Work Order<br>Number                                            |                                                                                                    | b b             |

# 7 Attendance (Optional Function)

## 7.1 Edit Shift

**OGP** 

| OGP Home                                                          | Organization Atte | ndance Patrol Fe    | orm Work Order | Monitoring / Rev | iew Report I      | Mobile Phone   | Setup | Download   |
|-------------------------------------------------------------------|-------------------|---------------------|----------------|------------------|-------------------|----------------|-------|------------|
|                                                                   |                   |                     |                |                  |                   |                |       | 🛛 🔋        |
| Shift Attendance point                                            |                   | Add                 | •              |                  | Customer          | Other Customer | 5 🗸   | Site Basic |
| <ul> <li>Attendance administrate</li> <li>Holiday code</li> </ul> | or                | Shift               | 1              |                  | code              | 1234           |       |            |
| Attendance team                                                   |                   | Check On            | 08:00          |                  | Check Off         | 17:00          |       |            |
| Employee (Attendance                                              | ) Display Items   | Grace Period 🚱      | 0              | Mins             | Grace Period 🕜    | 0              |       | Mins       |
|                                                                   |                   | overtime reminder 🕜 | 30             | Mins             | overtime reminder | <b>@</b> 30    |       | Mins       |
|                                                                   |                   | Check on time range | (<=24 hours)   |                  |                   |                |       |            |
|                                                                   |                   | Before Check On     | 2              | Hour             | After Check On    | 9              |       | Hour       |

## 7.2 Add Attendance Point

| OGP Home                                                                                                    | Organization Attendan                  | ce Patrol Forr                                             | n Work Order | r Monitoring / Review    | Report | Mobile Phone |     |
|----------------------------------------------------------------------------------------------------|----------------------------------------|------------------------------------------------------------|--------------|--------------------------|--------|--------------|-----|
| <ul> <li>Shift</li> <li>Attendance point</li> <li>Attendance administr</li> <li>Holiday code</li> <li>Attendance team</li> <li>Employee (Attendance)</li> </ul> | ator Ce) Lisplay Items 0 to 0          | Add<br>Attendance point<br>01<br>code<br>1234<br>Bluetooth |              |                          |        | ×            | ers |
| C Shift                                                                                                    | +                                      | •                                                          |              | Customer Other Customers | ✓ Site | Basic        | ~   |
| Attendance point     Attendance administrator                                                                                                    | Search:                                |                                                            |              |                          |        | Excel PD     | )F  |
| 🖵 Holiday code                                                                                                    | Attendance point                       | State                                                      | code         | Bluetooth                | Shift  | Site         | \$  |
| Attendance team                                                                                                    | 01                                     | 0                                                          | 1234         |                          | 1      | Basic        |     |
| Employee (Attendance)                                                                                                    | Display Items 1 to 1 results , total 1 | Items                                                      |              |                          |        | PgUp 1 PgE   | Dn  |

## 7.3 Edit Employee's Attendance

**OGP** 

| OGP Home Orga                                             | nization Attendance Patrol Form Work Order Monitoring / Review Report Mobile Phone                                                                                                    | Setup Download Logout(Test)                    |
|-----------------------------------------------------------|----------------------------------------------------------------------------------------------------|------------------------------------------------|
|                                                           |                                                                                                    | 🕅 🔋 🛛 English 🔻                                |
| 🖵 Shift                                                   | Customer Other Custom                                                                                                    | ners 👻 Site Basic 👻                            |
| Attendance point                                          | for the local state of the local state of the local |                                                |
| Attendance administrator                                  | search:                                                                                                    | Excel PDF                                      |
| <ul> <li>Holiday code</li> <li>Attendance team</li> </ul> | S/N     Name     Account     Attendance<br>attribute     Attendance<br>code     Employee<br>verification     Verification       Image: S/N     Name     Account     Attendance<br>attribute     Attendance<br>code     Image: Simployee     Verification                                                                                                    | of Punch other<br>employees Site $\Rightarrow$ |
| Employee (Attendance)                                     | □ 1 Test <u>Test</u> <u>√</u> Facial Recognition Take Picture                                                                                                    | <u>√</u>                                       |
|                                                           | Display Items 1 to 1 results , total 1 Items                                                                                                    | PgUp 1 PgDn                                    |
| Edit                                                      |                                                                                                    | X                                              |
| Shift Atten                                               | ndance                                                                                                    | Other Customers                                |
| 🖵 Attenda                                                 |                                                                                                    |                                                |
| Attendan attenda                                          | nce code / QR code                                                                                                    |                                                |
| 🖵 Holiday                                                 |                                                                                                    | Verification of                                |
| Attenda Employe                                           | ee verification method                                                                                                    | method                                         |
| Employe O Fac                                             | cial Recognition O Take Picture O unwanted                                                                                                    | Take Picture                                   |

○ Bluetooth of attendance point ● Take Picture ○ unwanted

Verification of attendance points method

Punch other employees

e allow O not allowed

## 7.4 Attendance on APP

**OGP** 

| 은 02 (Off Duty)              |                                       | < Scan the A                           | ttendance Point               |
|------------------------------|---------------------------------------|----------------------------------------|-------------------------------|
| Sign in                      | Attendance Records                    | Enter Atten                            | dance Point Code              |
| Off Duty State, clic<br>Go t | k ICON to get On Duty                 | 1234<br>Be sure to Co                  | Confirm                       |
| Attendance Patro <u>l Wo</u> | ₽ ↔ ⊗<br><u>rk Order Me</u> ssages Me | ▶ 1<br>08:00 17:<br>What if I don't ha | 00<br>ve my attendance shift? |
| <b>只 02 (1)</b>              |                                       | A 02 (1)                               |                               |
| Sign in                      | Attendance Records                    | Sign in                                | Attendance Records            |
|                              | 01                                    | On Duty<br>Test02                      | 2022-10-27 08:52              |
| Wo                           | rking                                 | Off Duty<br>Test02                     | 2022-10-27 08:50              |
| 08                           | :55:21                                | On Duty<br>Test02                      | 2022-10-27 08:50              |

## 8 Patrol scanner

OGP not only can save data from APP, but also can from RFID tag readers.

#### 8.1 Install Communication Client and make server settings

**OGP** 

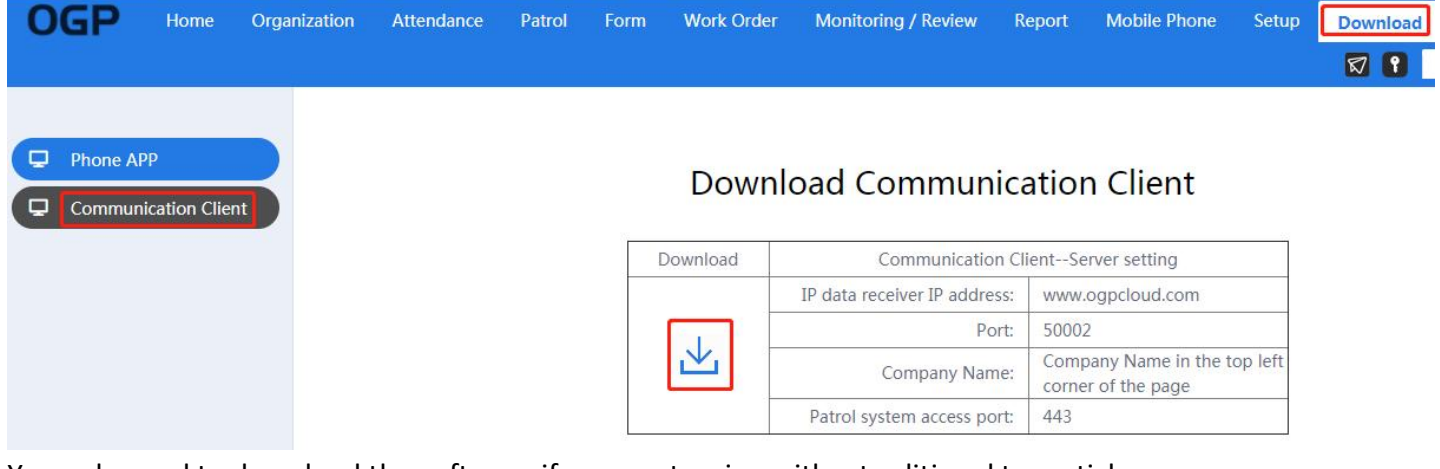

You only need to download the software if you are touring with a traditional tour stick The software mainly has two functions:

1. Upload the records in the tour stick to the platform, which is suitable for the tour stick to upload records through PC

2. Set the parameters of the network communication base, which is suitable for the patrol stick to upload records directly through the network communication base

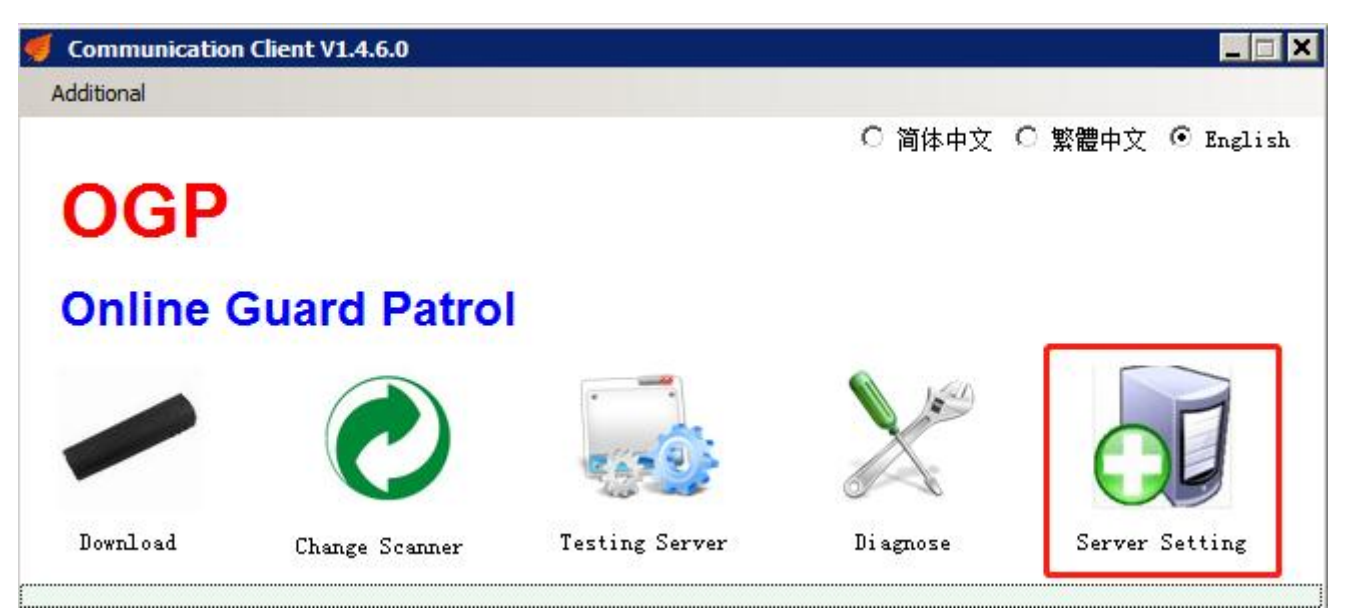

ÔGP

# **OGP (Online Guard service and Property management)**

| IP Data Receiver's IP    | www.ogpcloud.com     |
|--------------------------|----------------------|
| Port                     | 50002 • HTTP • TCP   |
| Company                  | Test                 |
| Online Guard Tour System | Company Verification |

# 8.2 Download data from scanners

| Online                                                                                                | Guard Patro                                                                                              | l.                                                                 |          |                |       |
|----------------------------------------------------------------------------------------------------|----------------------------------------------------------------------------------------------------|--------------------------------------------------------------------|----------|----------------|-------|
|                                                                                                    | C                                                                                                    | 10000                                                              | A se     |                |       |
| Download                                                                                              | Change Scanner                                                                                           | Testing Server                                                     | Diagnose | Server Setting |       |
| 6/23/2022 1:07:18<br>6/23/2022 1:07:28                                                                | PM Reading record<br>PM Read record success.                                                             | Total:2                                                            |          | -              | ]<br> |
| 6/23/2022 1:07:29<br>6/23/2022 1:07:29<br>6/23/2022 1:07:29<br>6/23/2022 1:07:29<br>6/23/2022 1:07:29 | PM Begin uploading date<br>PM Server clock:2022/6/<br>PM Duration:0.46s,Avers<br>PM Disconnect the conne | al<br>23 13:07:24<br>age speed:0.41KB/s<br>action with the server! |          | -              | -     |

## 8.3 Check details online

| OGP Home                | Organization | Attendance       | Patrol Form              | Work Order      | PPM Monitoring /  | Review Report | Mobile Phor   | ne Setup D  | ownload Logout(AL)       |             |
|-------------------------|--------------|------------------|--------------------------|-----------------|-------------------|---------------|---------------|-------------|--------------------------|-------------|
|                         |              |                  |                          |                 |                   |               |               |             | 🖾 🕄 Er                   | nglish 🔻    |
| Checkpoint              |              | Display all with | n the permission range 🗣 | ]               |                   |               | Customer      | GF Suva     | ✓ Site Guardhouse        | • •         |
| Patrol Route            | Search       |                  |                          |                 |                   |               |               |             | 5                        | DDF         |
| Patrol Schedule         |              |                  |                          |                 |                   |               |               |             | D                        | toel PDF    |
| Employee (Patrol)       | S/N          | + model +        | Name \$                  | Associated Site | Associated Route  | e 🕴 employee  | total records | impact time | 25 🕴 registration time 🍦 | last upload |
| 🖵 Post                  | 1            | V52              | 2203-15643               | Inspection Site | GF Base           | <u>SG01</u>   | 2             | <u>0</u>    | 2022-06-23 13:07:24      | 2022-06-23  |
| Patrol Scanner          | 2            | PC               | 408D5CECB24C000          | -               | -                 | 2             | 3             | <u>0</u>    | 2022-06-23 13:07:24      | 2022-06-23  |
| Preset Incidents Title  | 3            | V1               | 2101-07559               | Inspection Site | <u>ShadowTech</u> | <u>AL01</u>   | 1             | <u>0</u>    | 2022-06-23 13:10:14      | 2022-06-23  |
| Patrol Suspension reaso | Display      | Items 1 to 3 re  | esults , total 3 Items   |                 |                   |               |               |             | PgUp                     | 1 PgDn      |

38

Website: <u>https://www.vs-patrol.com/</u>

## 8.4 Save Unregistered Checkpoints

**OGP** 

| OGP Home Organ                                                                                        | nization Attendance Pa              | trol Form       | Work Order           | PPM Monitoring / Review   | Report Mobile Phone    | Setup Download  | Logout(AL) | English 🔻 |
|----------------------------------------------------------------------------------------------------|-------------------------------------|-----------------|----------------------|---------------------------|------------------------|-----------------|------------|-----------|
| <ul> <li>Attendance Report</li> <li>Patrol Report</li> </ul>                                          | < 2022/06/2                         | 8               | Query                |                           |                        |                 |            |           |
| <ul> <li>Calendar Report</li> <li>Static Tour</li> <li>Summary</li> <li>Static Tour Detail</li> </ul> | S/N Wand Seria                      | I Number        |                      | Unregistered Checkpoint C | ount                   | Last Upload Tin | ne         |           |
| <ul> <li>Static Tour Missed</li> </ul>                                                                | Static Tour Missed     1 2101-07559 |                 | 1                    |                           |                        |                 | .0:19      |           |
| Activity Report                                                                                       | Activity Report 2 2203-15643        |                 |                      | 1                         |                        | 2022-06-23 13:0 | 07:28      |           |
| Patrol Record<br>Report                                                                               | Display Items 1 to 2 result         | , total 2 Items |                      |                           |                        |                 |            |           |
| Unregistered                                                                                          |                                     |                 |                      |                           |                        |                 |            |           |
| Dynamic Patrol                                                                                        |                                     |                 |                      |                           |                        |                 |            |           |
| <b>3</b> 2022/0                                                                                       | 06/23                               | Quer            | y<br>Inregistered    | l Checkpoints             |                        | ×               |            |           |
| S/N Wand                                                                                              | Serial Number                       | Date:2          | RFID(12<br>022/06/23 | 5kHz)Unregistered         | d Checkpoint Report    | د<br>بر         |            |           |
| 2 2203-1                                                                                              | .5643                               | S/N             | Name                 | RFID(125kHz)              | Card read Time         |                 |            |           |
| Display Items 1 to 2 re                                                                               | esults , total 2 Items              | 1               |                      | 0011004B27FF              | 2022-06-23<br>13:06:03 |                 |            |           |
|                                                                                                    |                                     | Display         | / Items 1 to 1       | results , total 1 Items   | 5                      |                 |            |           |

Copy RFID tag ID then add it.

| ÔGP                                                                                                    | OGP (Online Guard                                                                                                    | service and Property management)                                                                                                    |
|----------------------------------------------------------------------------------------------------|----------------------------------------------------------------------------------------------------|----------------------------------------------------------------------------------------------------|
| OGP Home                                                                                                    | Organization Attendance Patrol                                                                                                    | Form Work Order PPM Monitoring / Review Report Mobile Phone                                                                                       |
| <ul> <li>Checkpoint</li> <li>Patrol Route</li> <li>Patrol Schedule</li> <li>Employee (Patrol)</li> <li>Post</li> <li>Patrol Scanner</li> <li>Preset Incidents Tit</li> <li>Patrol Suspension rest</li> </ul> | Home       Batch impor         Search:       Search:         Search:       Import         Import       Import         Import       Import | Add   Checkpoint Name   RFID 2   QR code Number   QR code Number   Bluetooth   Bluetooth   Bluetooth   0011004B27FF   Associated Route(View only) |
| OGP Home Orga<br>Checkpoint<br>Patrol Route<br>Patrol Schedule<br>Employee (Patrol)                                                                                                    | Inization Attendance Patrol Form Work Order                                                                                                    | PPM Monitoring / Review Report Mobile Phone Setup Download Logout(AL)    PPM Monitoring / Review Report Mobile Phone Setup Download Logout(AL)    |
| Post     Patrol Scanner     Preset Incidents Title     Patrol Suspension reason                                                                                                    | 1     RFID 1(Unused)     005E00D2D3       2     RFID 2(Unused)     0011004B27       Display Items 1 to 2 results , total 2 Items                                                                                                    | 37 Guardhouse<br>FF Guardhouse<br>PgUp 1 PgDn                                                                                                    |

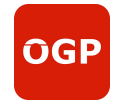

# **OGP PHONE PATROL**

Guard Tour System | eForm | Attendance | Work Order

## **|| FEATURES ||**

- 🔡 Scan QR Code / NFC Tag
- GPS Location
- Picture / Voice / Text
- Supervisor Inform Message
  - Support IOS & Android

#### || FREE DEMO ||

- User name: Test
- · Password: 123456

## || DOWNLOAD ||

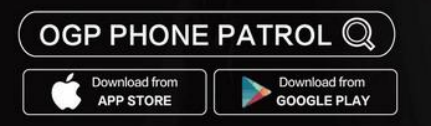

# **MANAGEMENT SOFTWARE** www.OGPcloud.com

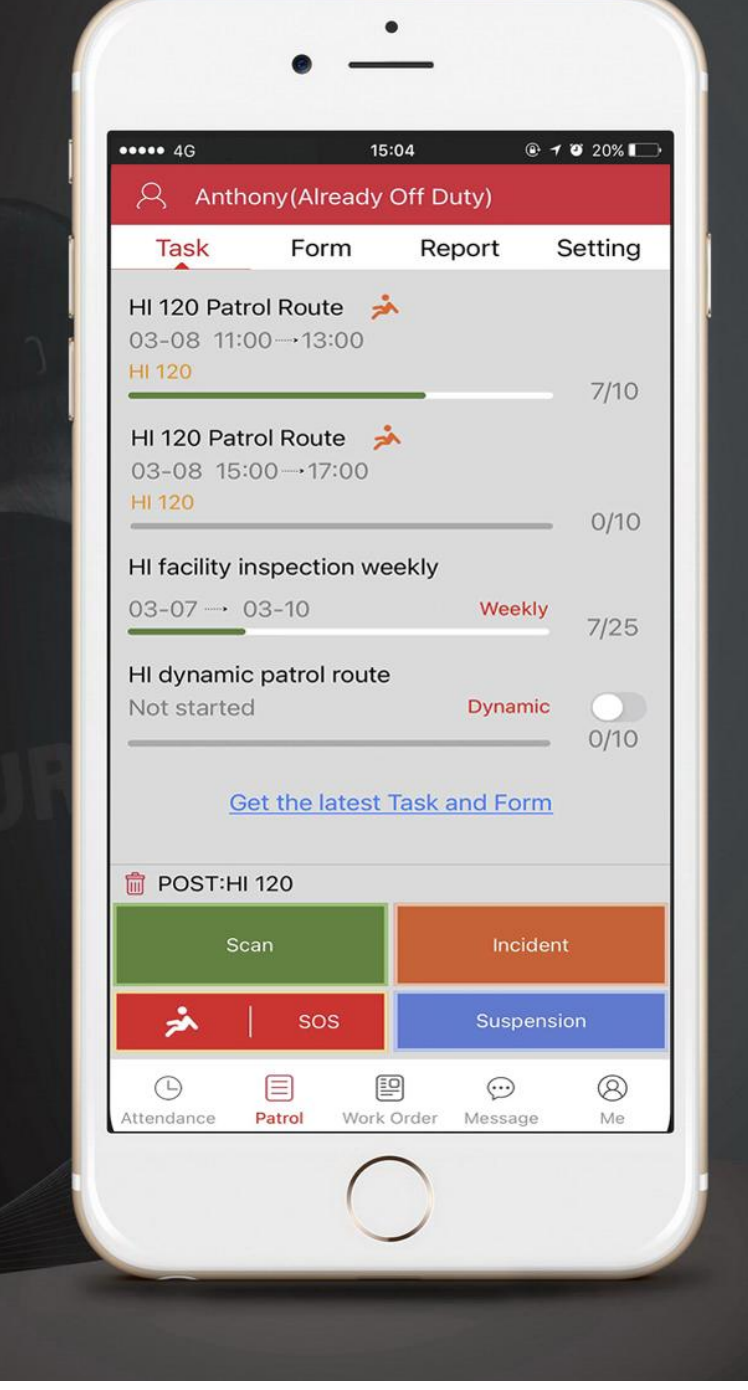